Thank you for purchasing this OXS product. To receive more complete service, please follow us at www.oxsaudio.com

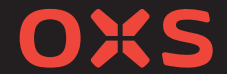

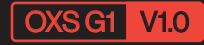

# **User Manual**

BENUTZERHANDBUCH · MANUAL DE USUARIO РУКОВОДСТВО ПОЛЬЗОВАТЕЛЯ · 使用手册 使用手冊 · ユーザーマニュアル · 사용설명서 · دليل التعليمات

制造商:深圳雷戈创新科技有限公司 地址:深圳市龙岗区园山街道荷坳社区龙岗大道8288号大运软件小镇17栋105 製造商:深圳雷戈創新科技有限公司 地址:深圳市龍崗區園山街道荷坳社區龍崗大道8288號大運軟體小鎮17楝105

Manufacturer: ShenZhen Rango Innovation Technology Co., Ltd Address: Room 105, Building 17th, Dayun Software Town, No. 8288 Longgang Avenue, Longgang District, Shenzhen, China 518115

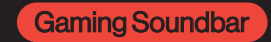

Thank you for purchasing this OXS product. To receive more complete service, please follow us at www.oxsaudio.com

# **ABOUT THIS MANUAL**

The user manual has two parts: this simple paper USER MANUAL and a detailed FULL MANUAL you can download.

# **OUSER MANUAL**

See this manual for product installation, components and connections.

# **@FULL MANUAL**

You can access the FULL MANUAL or download it in document format from OXS's website. (http://www.oxsaudio.com/support)

Design and specifications are subject to change without prior notice.

# CONTENTS

| WHAT'S INSIDE                                       | ENG-03   |
|-----------------------------------------------------|----------|
| Device Layout                                       | ENG-04   |
| •Remote                                             | ENG-06   |
| Toggle Control                                      | ENG - 07 |
| HOW TO USE                                          | ENG-08   |
| CONNECTING TO AN AUDIO SOURCE                       | ENG-09   |
| <ul> <li>Connecting via HDMI eARC/ARC</li> </ul>    | ENG-09   |
| <ul> <li>Connecting via HDMI IN</li> </ul>          | ENG - 10 |
| <ul> <li>Connecting via the USB-C cable</li> </ul>  | ENG - 11 |
| <ul> <li>Connecting via the analog cable</li> </ul> | ENG - 12 |
| <ul> <li>Connecting via Bluetooth</li> </ul>        | ENG - 13 |
| •Setting the speaker as the default device          | ENG - 14 |
| ENABLING DOLBY ATMOS                                | ENG - 15 |

# WHAT'S INSIDE

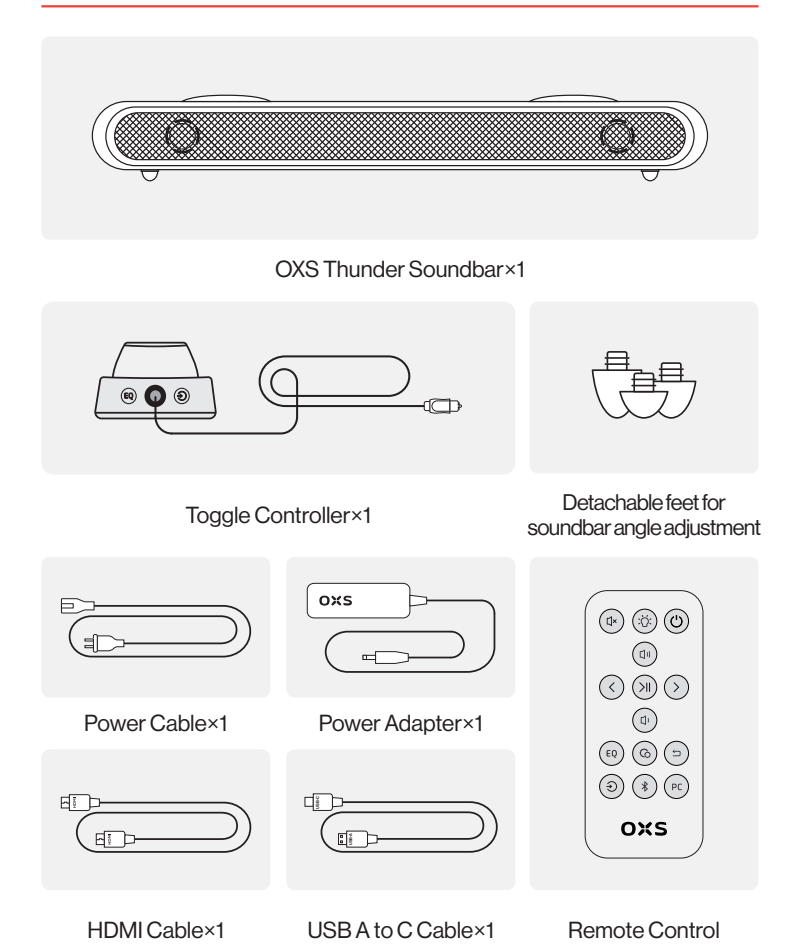

# **DEVICE LAYOUT**

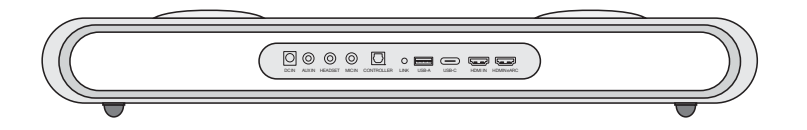

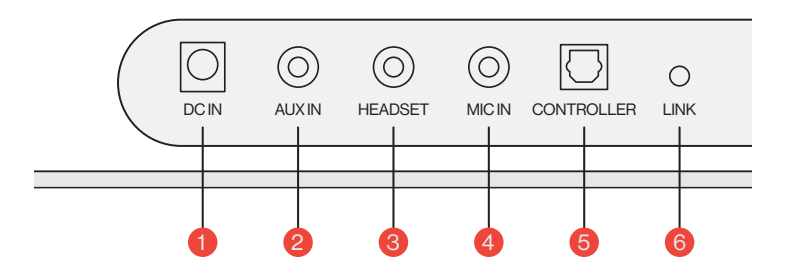

| 1 | Power Supply | $\bigcirc^{=}$ | Power up the soundbar using the supplied power adapter                     |
|---|--------------|----------------|----------------------------------------------------------------------------|
| 2 | AUX IN       | $\bigcirc$     | AUX audio input                                                            |
| 3 | HEADSET JACK | $\bigcirc$     | Plug in the headset or earphone wire to connect it to the soundbar         |
| 4 | MIC IN JACK  | $\bigcirc$     | Connect an external microphone to the soundbar via a 3.5 mm stereo cable   |
| 5 | CONTROLLER   | $\Box$         | Plug in the toggle controller wire to connect it to the soundbar           |
| 6 | LINK         | 0              | Press to pair with the OXS Satellite Neck<br>Speaker (purchase separately) |

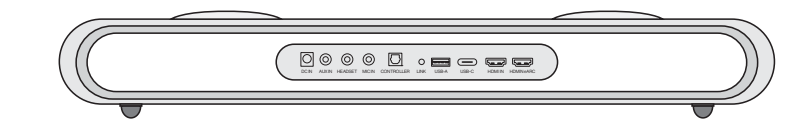

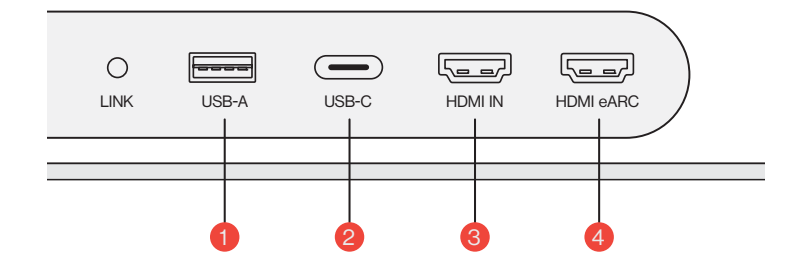

| 1 | USB-A    | <br>Plug in the dongle to connect the OXS<br>Satellite Neck Speaker (purchase separately) |
|---|----------|-------------------------------------------------------------------------------------------|
| 2 | USB-C    | Plug in a USB (C-Type) cable to connect the soundbar to the PC                            |
| 3 | HDMIIN   | Plug in an HDMI cable to connect the soundbar to the gaming monitor or PC                 |
| 4 | HDMIeARC | Plug in an HDMI cable to connect the soundbar to the gaming console                       |

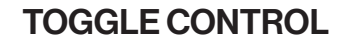

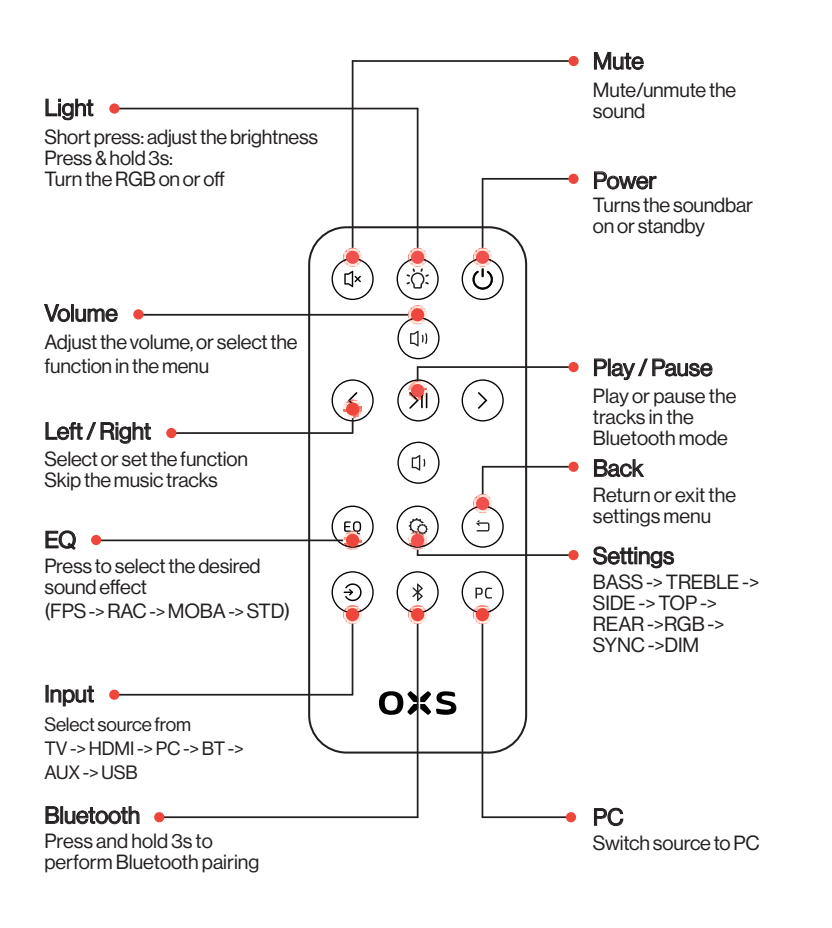

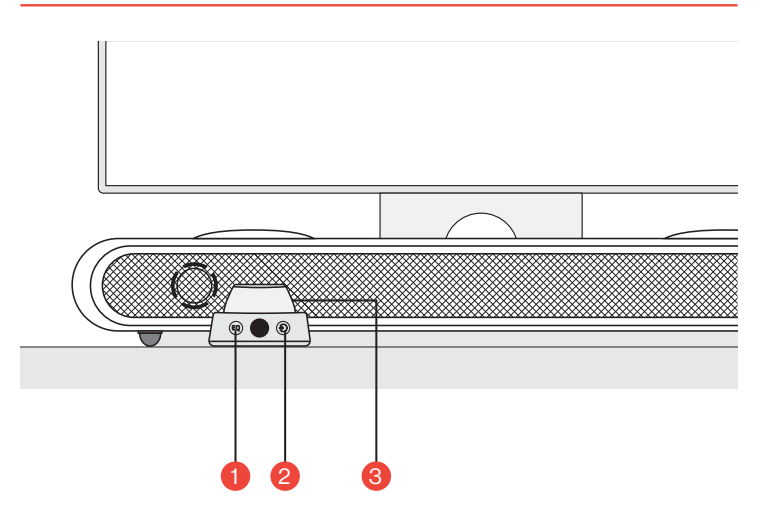

| 1 | EQ             | EQ | Press to select the desired sound effect<br>(FPS -> RAC -> MOBA -> STD) |
|---|----------------|----|-------------------------------------------------------------------------|
| 2 | Input          | ٢  | Select source from<br>TV -> HDMI -> PC -> BT -> AUX -> USB              |
|   |                |    | <b>Press &amp; hold 3s</b><br>Turn the soundbar on or standby           |
| 3 | Main<br>Button |    | <b>Press once</b><br>Mute the soundbar                                  |
|   |                |    | Rotate to adjust the volume                                             |

# HOW TO USE

### Setting it up

# 

### **O** Positioning Position the soundbar on a flat and stable surface as required in your

setup.

### **2** Adjusting height

The extra pair of detachable feet lets you change the soundbar height to ensure that sound is delivered with the least amount of obstruction.

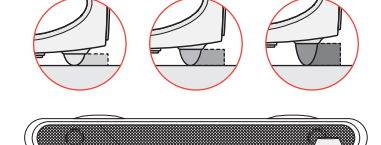

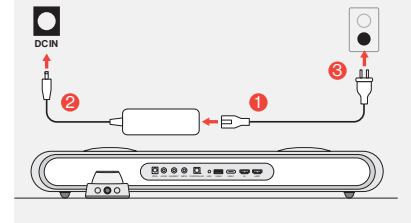

# **Oconnect Power** After connecting the power, the device enters standby mode.

• Power on Power on the soundbar by press and hold the button.

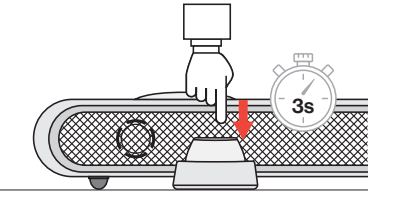

# CONNECTING TO AN AUDIO SOURCE

### Connecting via HDMI eARC/ARC

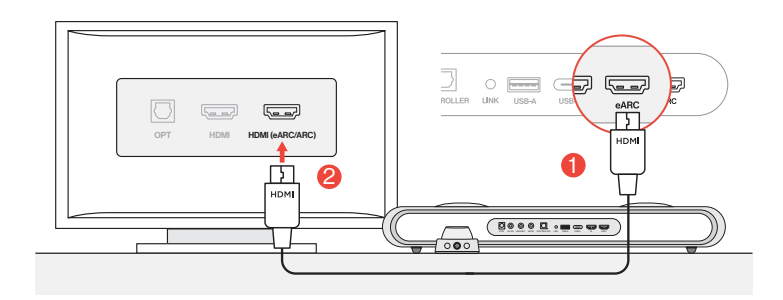

Connect the soundbar to any of the HDMI(eARC/ARC) ports on your TV using the included HDMI cable.

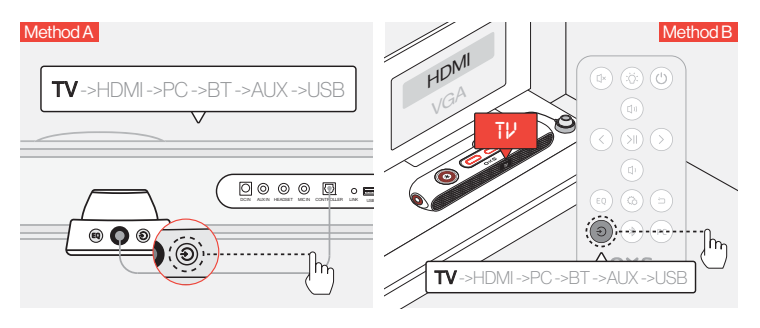

2 Switch the audio input to TV.

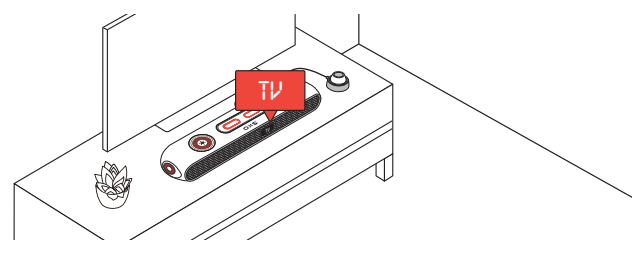

# Connecting via HDMI IN

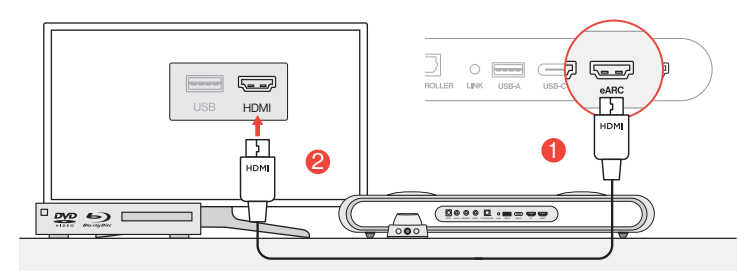

Connect any of the HDMI ports on your TV or monitor to the soundbar's HDMI OUT port.

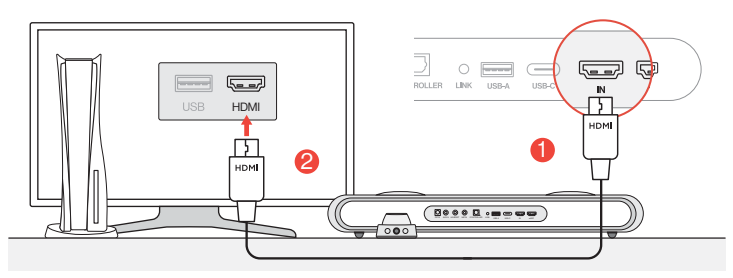

Connect any of the HDMI ports on your PC or gaming console to the soundbar's HDMI IN port.

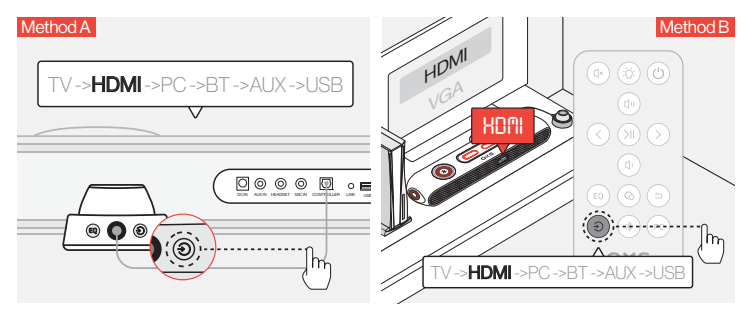

8 Switch the audio input to HDMI.

# Connecting via the USB-C cable

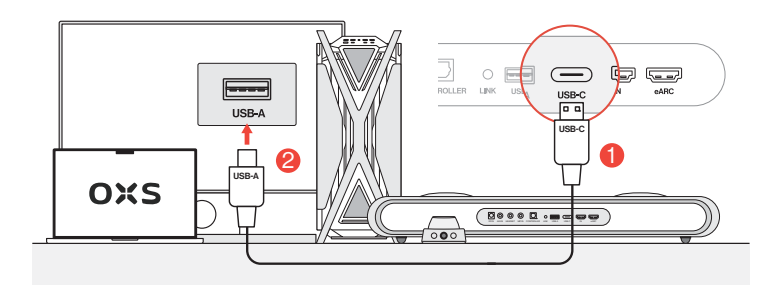

Ocnnect the soundbar to any of the USB-A ports on your PC using the included USB-C to USB-A cable.

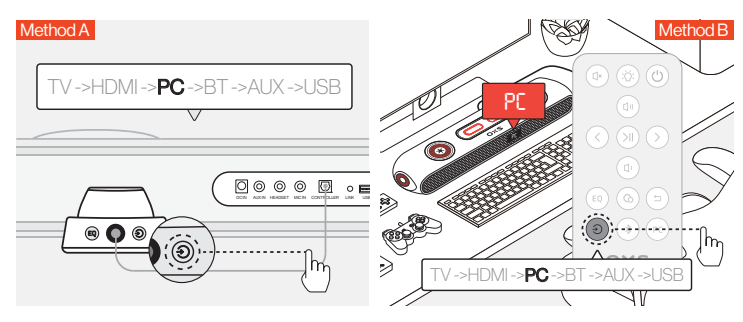

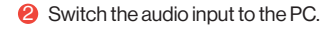

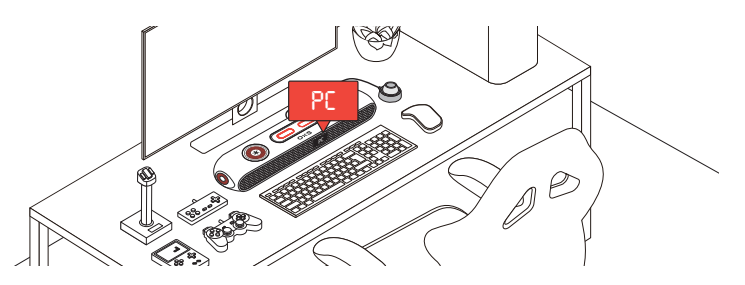

### Connecting via the analog cable

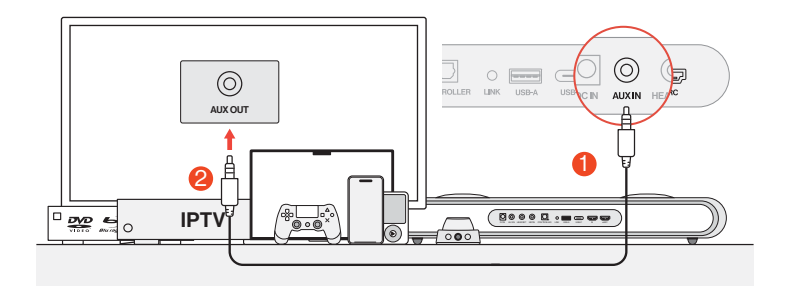

1 Connect the device and the soundbar using an AUX cable.

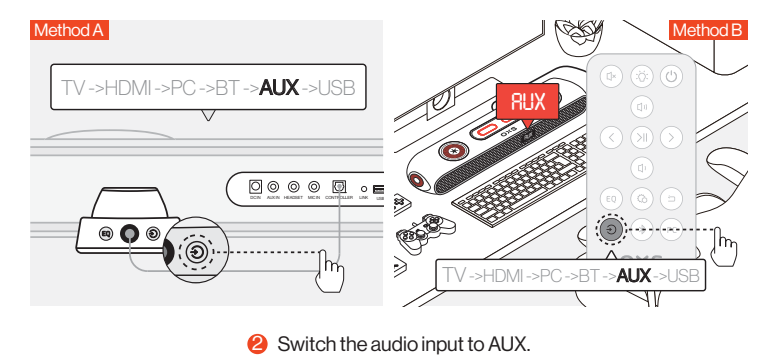

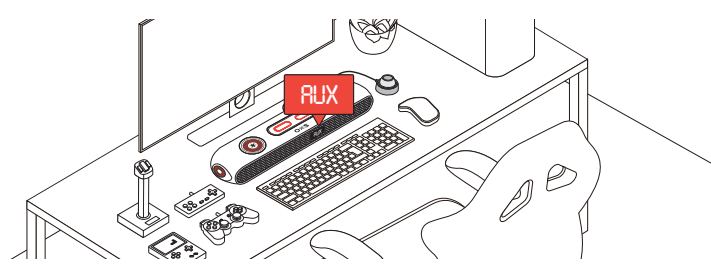

### **Connecting via Bluetooth**

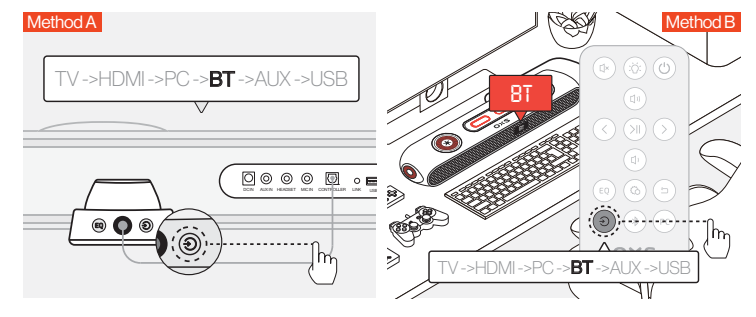

1 Switch the audio input to Bluetooth.

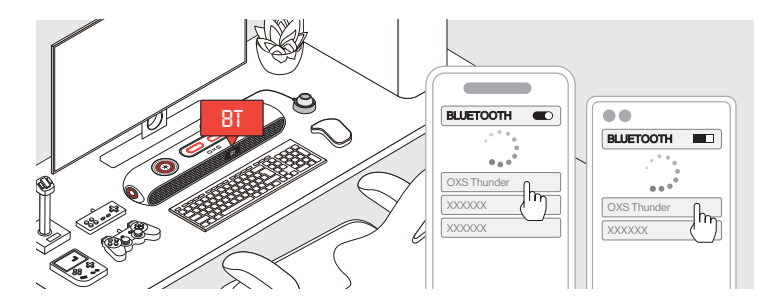

2 Select "OXS Thunder" on the device screen.

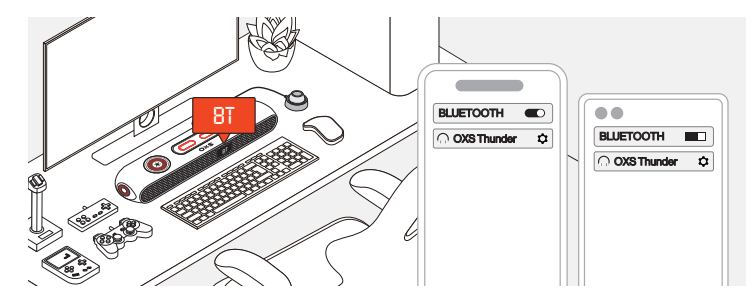

3 Once the connection is successful, the "BT" indicator on the soundbar will remain steady.

# SETTING THE SPEAKER AS THE DEFAULT DEVICE

If you are using the soundbar for the first time, you may be required to set up the device as your system's default playback device.

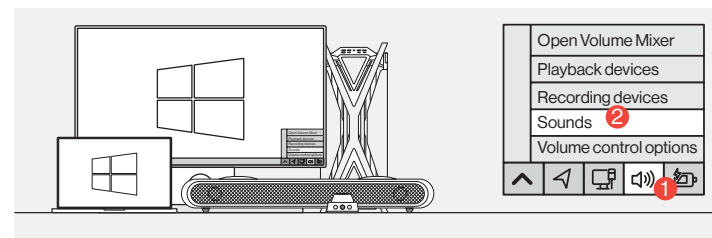

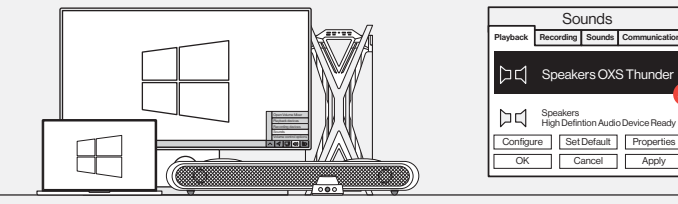

### 1 For Windows PC users

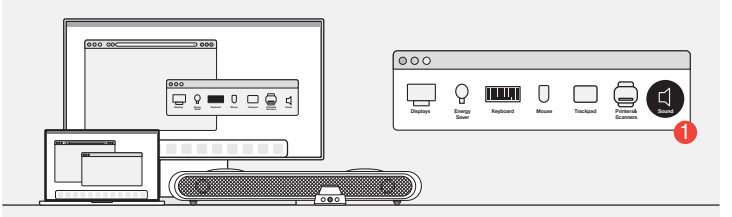

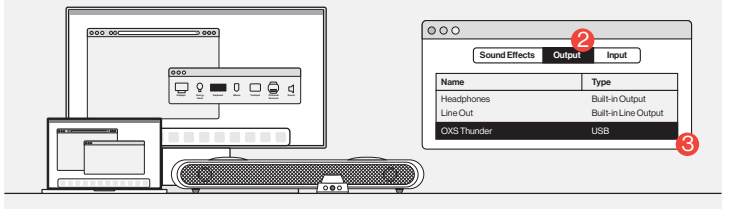

2 For MAC users

ENG-14

# **ENABLING DOLBY ATMOS**

Please be noted, Dolby Atmos is only available via HDMI output. If you are using the soundbar for the first time, you may need to enable Dolby Atmos on your gaming console or PC. For more instructions, please go to below sites:

https://games.dolby.com/atmos/documentation/#Platforms

# INHALTSVERZEICHNIS

| LIEFERUMFANG                                  | DE-02   |
|-----------------------------------------------|---------|
| •Gerätelayout                                 | DE-03   |
| •Fernbedienung                                | DE-05   |
| •Controller                                   | DE-06   |
| GEBRAUCHSANWEISUNG                            | DE - 07 |
| AN AUDIOQUELLE ANSCHLIEßEN                    | DE-08   |
| • Über HDMI eARC/ARC anschließen              | DE-08   |
| •Anschluss über HDMI IN                       | DE-09   |
| Anschluss über das USB-C-Kabel                | DE-10   |
| Anschluss über das analoge Kabel              | DE-11   |
| Anschluss über Bluetooth                      | DE-12   |
| Den Lautsprecher als Standardgerät einstellen | DE - 13 |
| AKTIVIEREN VON DOLBY ATMOS                    | DE-14   |

# LIEFERUMFANG

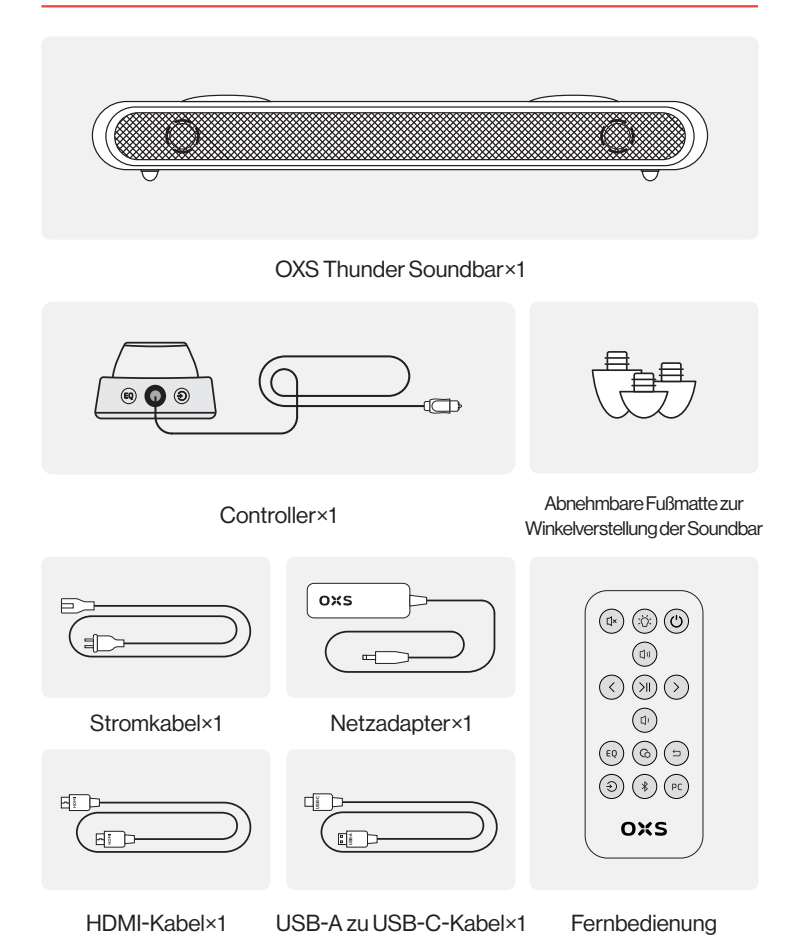

# GERÄTELAYOUT

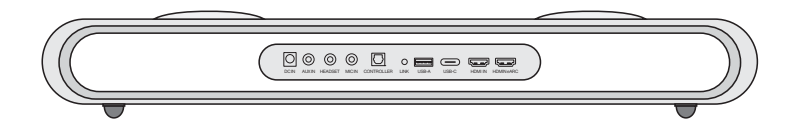

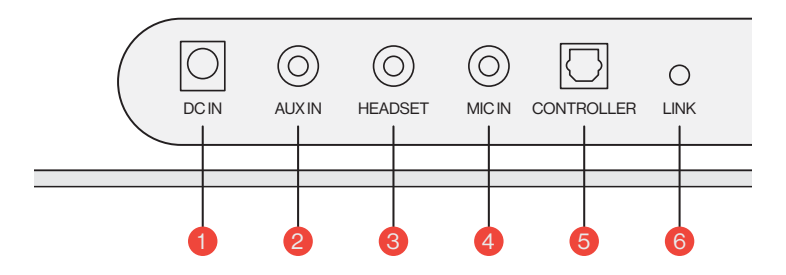

| 1 | Netzteil                | $\overline{\bigcirc}$ | Schalten Sie die Soundbar mit dem<br>mitgelieferten Netzadapter ein, um die<br>Soundbar mit Strom zu versorgen |
|---|-------------------------|-----------------------|----------------------------------------------------------------------------------------------------|
| 2 | AUXIN                   | $\bigcirc$            | AUX-Audioeingang                                                                                               |
| 3 | KOPFHÖRER-<br>ANSCHLUSS | $\bigcirc$            | Das Headset oder den Kopfhörer an die<br>Soundbar anschließen                                                  |
| 4 | MIC-ANSCHLUSS           | $\bigcirc$            | Ein externen Mikrofon mit einem 3,5-mm-<br>Stereokabel an die Soundbar anschließen                             |
| 5 | CONTROLLER              | $\bigcirc$            | Den Controller mit einem Kabel anschließen,<br>um die Soundbar zu steuern                                      |
| 6 | LINK                    | $\bigcirc$            | Drücken, um mit dem OXS Satellite<br>Nackenlautsprecher (separat erhältlich)<br>zu koppeln                     |

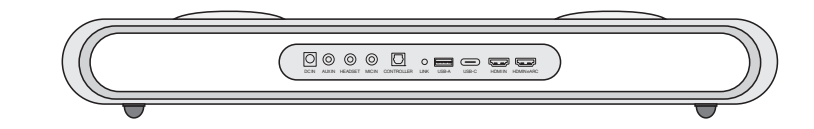

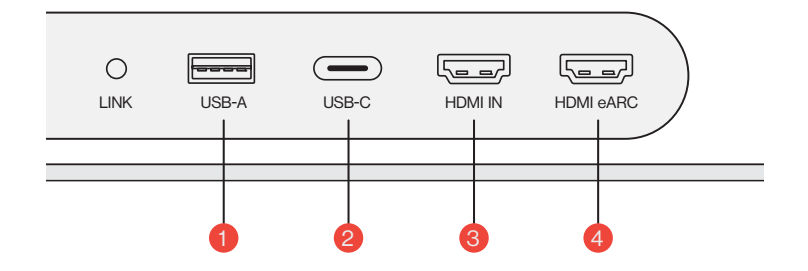

| 1 | USB-A    | <br>Plug in the dongle to connect the OXS<br>Satellite Neck Speaker (purchase separately) |
|---|----------|-------------------------------------------------------------------------------------------|
| 2 | USB-C    | Plug in a USB (C-Type) cable to connect the soundbar to the PC                            |
| 3 | HDMIIN   | Plug in an HDMI cable to connect the soundbar to the gaming monitor or PC                 |
| 4 | HDMIeARC | Plug in an HDMI cable to connect the soundbar to the gaming console                       |

# FERNBEDIENUNG

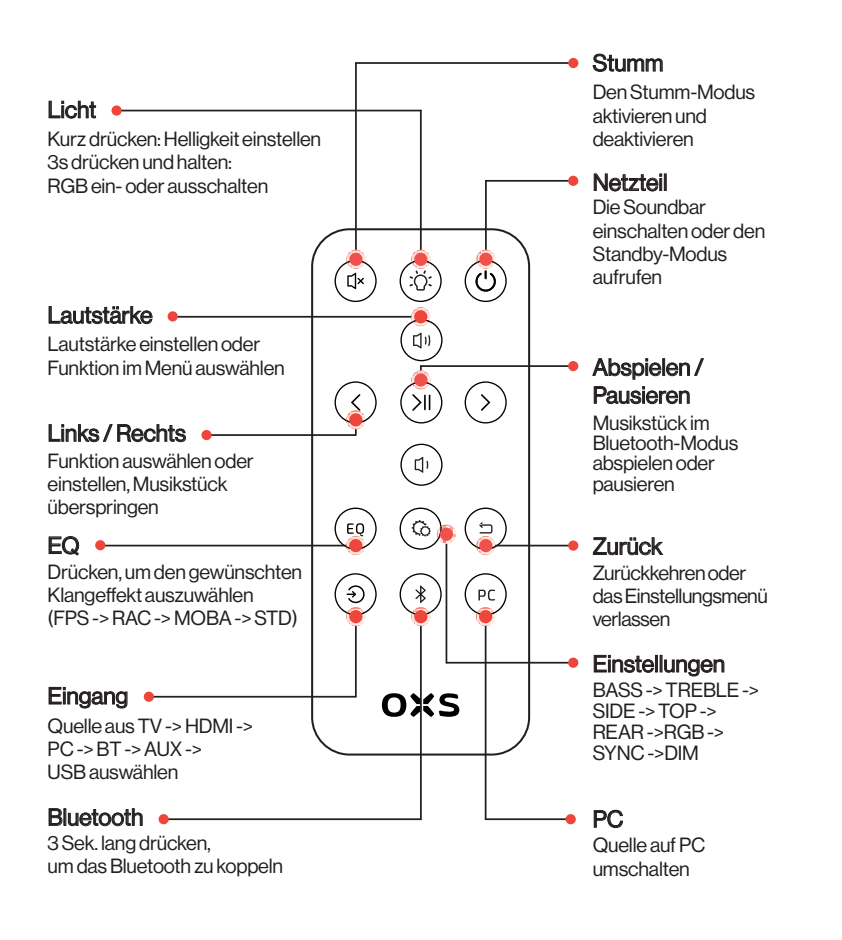

# CONTROLLER

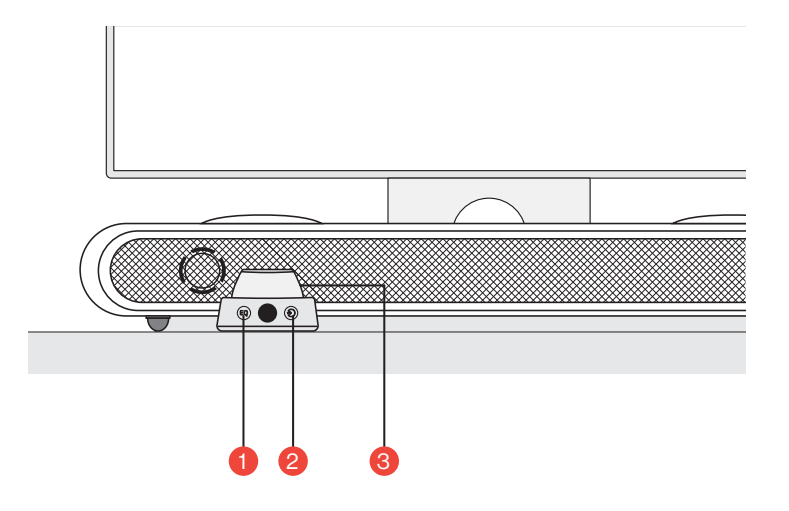

| 1 | EQ         | EQ | Drücken, um den gewünschten Klangeffekt<br>auszuwählen (FPS -> RAC -> MOBA -> STD)                    |
|---|------------|----|----------------------------------------------------------------------------------------------------|
| 2 | Eingang    | ٢  | Quelle aus TV -> HDMI -> PC -> BT -> AUX -><br>USB auswählen                                          |
|   |            |    | <b>3 Sek. lang gedrückt halten</b><br>Die Soundbar einzuschalten oder den<br>Standby-Modus aufzurufen |
| 3 | Haupttaste |    | <b>Kurz drücken</b><br>Die Soundbar stumm zu schalten                                                 |
|   |            |    | Drehen, um die Lautstärke einzustellen                                                                |

# GEBRAUCHSANWEISUNG

### Einstellungen

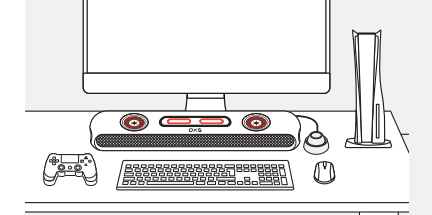

### **2** Höhenanpassung

Das zusätzliche Paar abnehmbarer Fußmatte ermöglicht es Ihnen, die Höhe der Soundbar anzupassen, um sicherzustellen, dass der Klang mit möglichst geringer Behinderung übertragen wird. Nach Richtung der Fußmatte können Sie die Soundbar entweder flach oder in einem erhöhten Winkel positionieren.

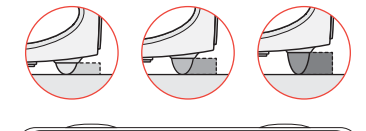

Positionierung

Die Soundbar gemäß Ihrer

Oberfläche positionieren.

Einstellungsanforderungen

auf einer flachen und stabilen

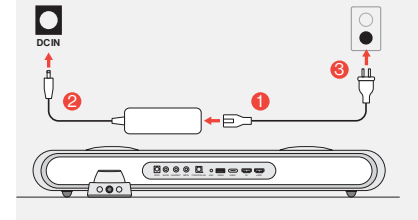

# Stromanschluss

Nachdem dem Anschluss an den Strom tritt das Gerät in den Standby-Modus ein.

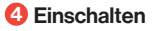

Schalten Sie die Soundbar ein, indem Sie die Taste gedrückt halten.

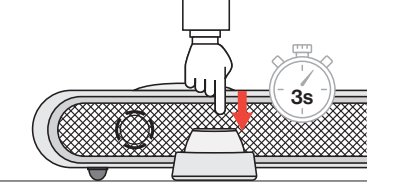

# AN AUDIOQUELLE ANSCHLIEßEN

# Über HDMI eARC/ARC anschließen

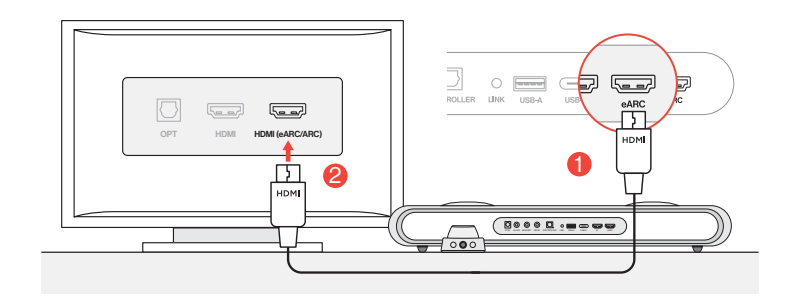

Die Soundbar mit dem mitgelieferten HDMI-Kabel an einen der HDMI (eARC/ARC) -Anschlüsse anschließen.

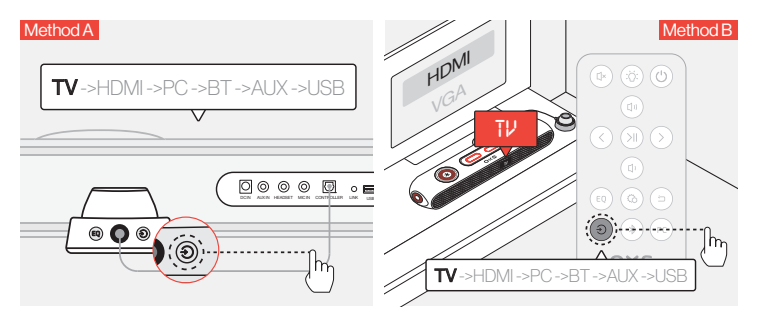

2 Den Audioeingang auf "TV" (Fernseher) umschalten.

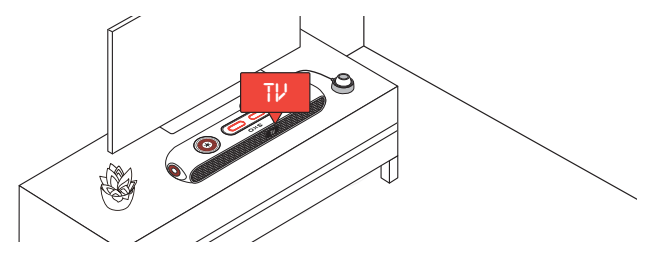

### Anschluss über HDMI IN

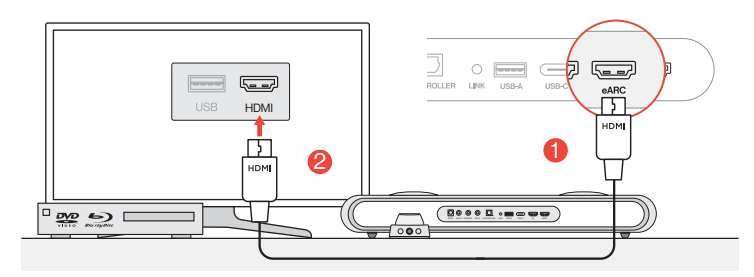

Einen der HDMI-Anschlüsse des Fernsehers oder Monitors an den HDMI OUT-Anschluss der Soundbar anschließen.

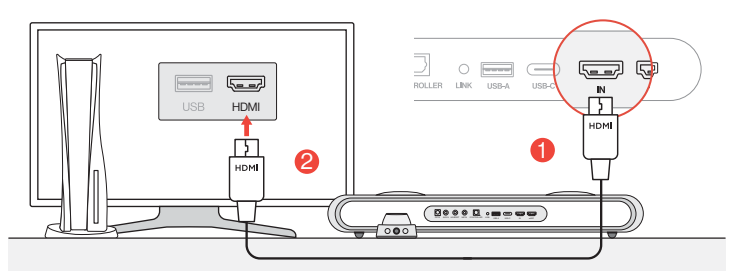

Einen der HDMI-Anschlüsse des PCs oder der Spielekonsole an den HDMI IN-Anschluss der Soundbar anschließen.

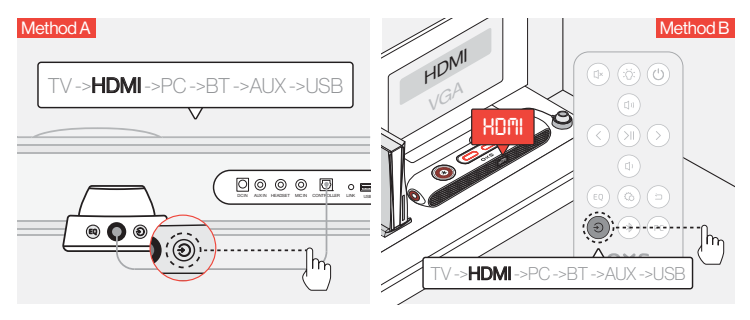

6 Den Audioeingang auf HDMI umschalten.

### Anschluss über das USB-C-Kabel

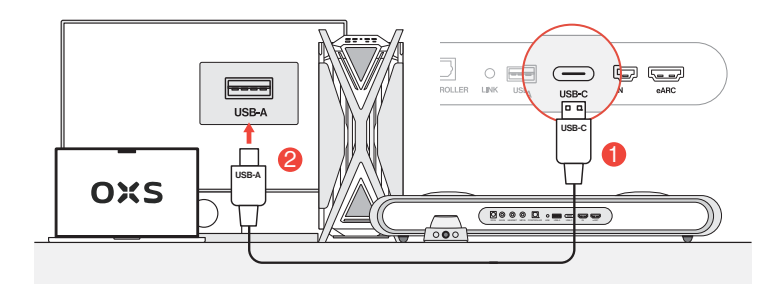

Die Soundbar mit dem mitgelieferten USB-A zu USB-C-Kabel an einen der USB-A-Anschlüsse Ihres PCs anschließen.

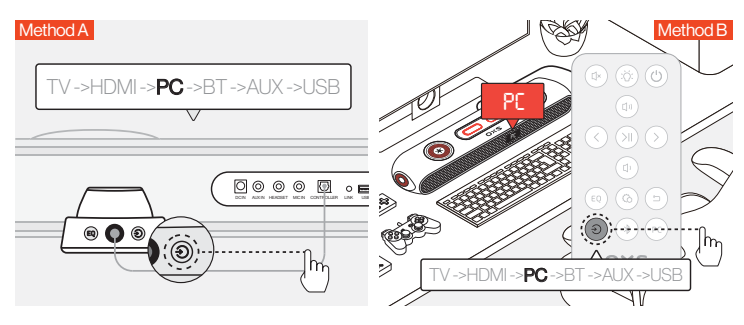

2 Den Audioeingang auf PC umschalten.

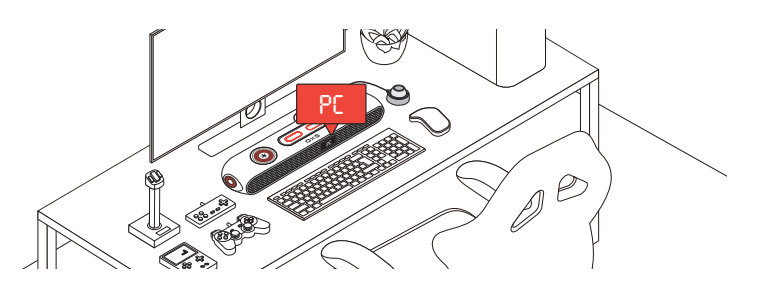

### Anschluss über das analoge Kabel

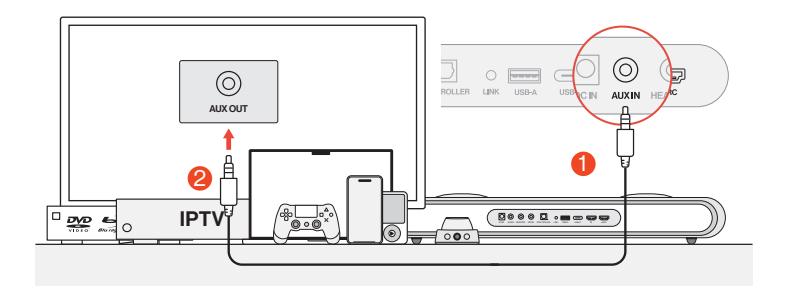

1 Das Gerät mit einem AUX-Kabel an die Soundbar anschließen.

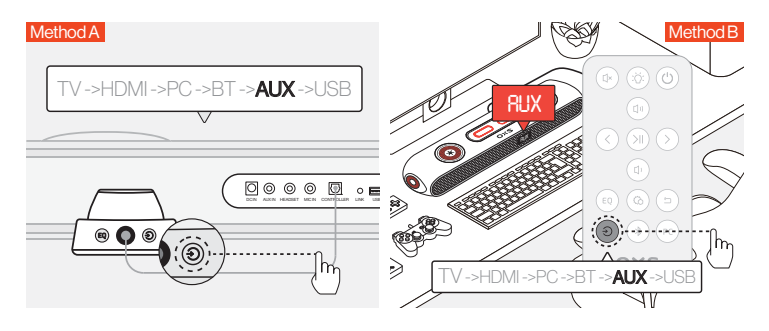

2 Den Audioeingang auf AUX umschalten.

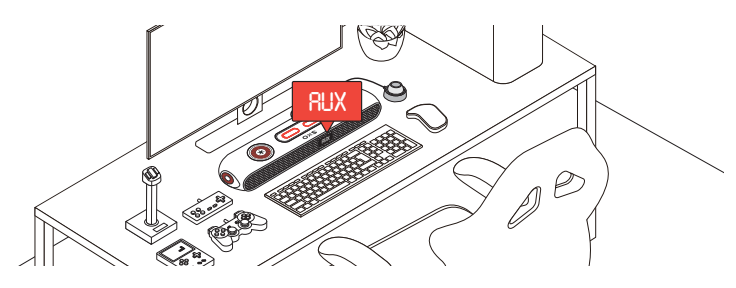

### Anschluss über Bluetooth

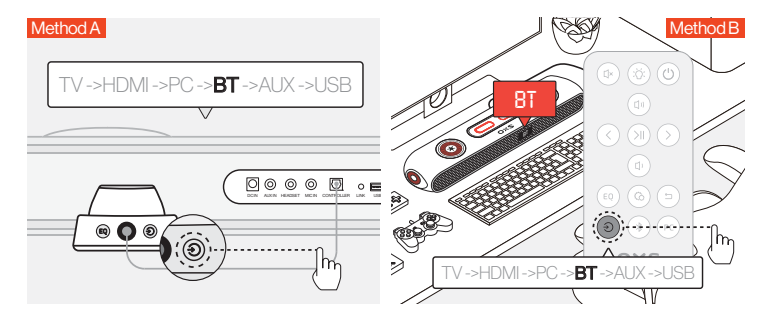

1 Den Audioeingang auf Bluetooth umschalten.

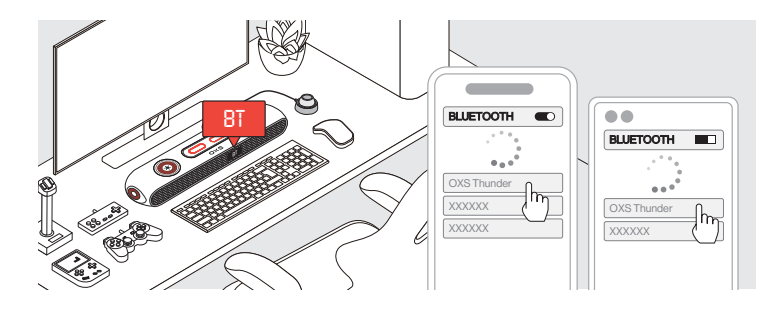

2 "OXS Thunder" auf dem Bildschirm des Geräts auswählen.

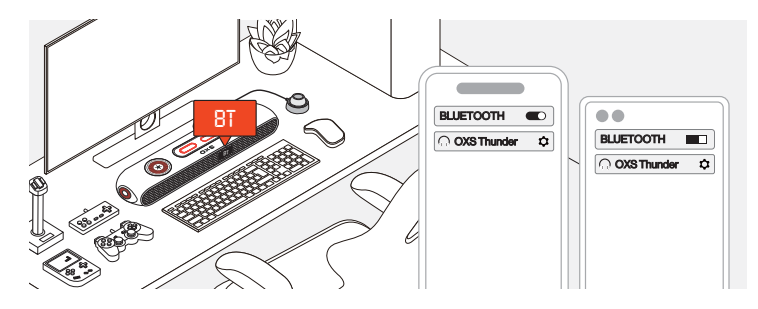

<sup>8</sup> Nach dem erfolgreichen Anschluss bleibt die Anzeige "BT" an der Soundbar stabil.

# DEN LAUTSPRECHER ALS STANDARDGERÄT EINSTELLEN

Beimersten Gebrauch der Soundbar ist die Einstellung des Geräts als Standard-Abspielgerät des Systems notwendig.

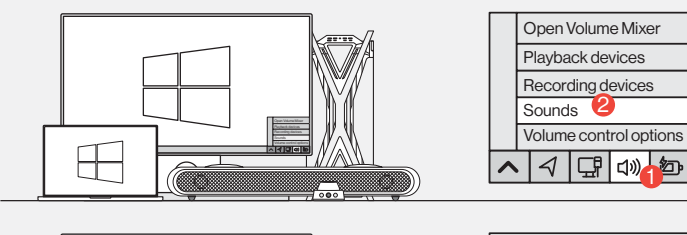

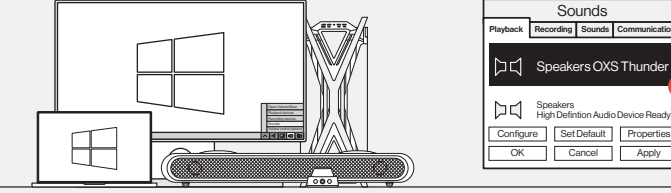

1 Für Windows-PC-Benutzer

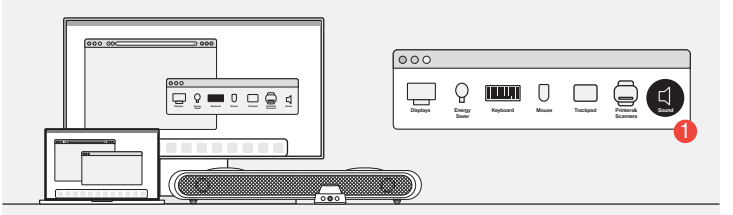

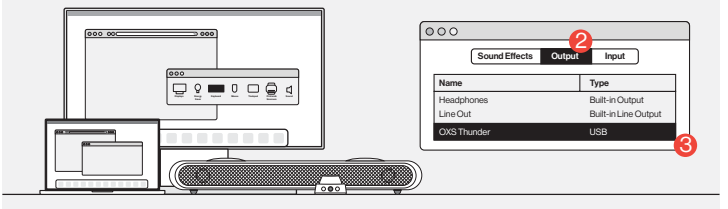

2 Für Mac-Benutzer

# **AKTIVIEREN VON DOLBY ATMOS**

Bitte beachten Sie, dass Dolby Atmos nur über die HDMI-Ausgabe verfügbar ist. Wenn Sie die Soundbar zum ersten Mal verwenden, müssen Sie Dolby Atmos möglicherweise auf Ihrer Spielekonsole oder Ihrem PC aktivieren. Weitere Anweisungen finden Sie auf den folgenden Websites:

https://games.dolby.com/atmos/documentation/#Platforms

# CONTENIDO

| CONTENIDO DEL EMBALAJE                                 | ESP-02   |
|--------------------------------------------------------|----------|
| Disposición del Dispositivo                            | ESP - 03 |
| •Remoto                                                | ESP - 05 |
| •Controlador                                           | ESP-06   |
| CONECTARSE A UNA FUENTE DE AUDIO                       | ESP - 07 |
| CÓMO USAR                                              | ESP - 08 |
| <ul> <li>Conexión a través de HDMI eARC/ARC</li> </ul> | ESP - 08 |
| Conexión a través de HDMI IN                           | ESP - 09 |
| Conexión a través del cable USB-C                      | ESP - 10 |
| Conexión a través del cable analógico                  | ESP - 11 |
| Conexión a través de Bluetooth                         | ESP - 12 |
| Configurar el altavoz como dispositivo predeterminado  | ESP - 13 |
| ACTIVAR DOLBY ATMOS                                    | ESP - 14 |

# **CONTENIDO DEL EMBALAJE**

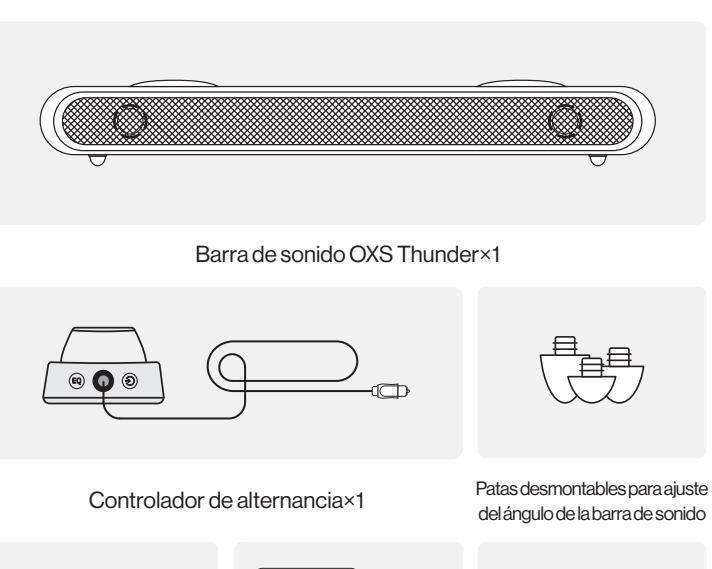

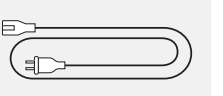

<u>-</u>

60

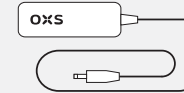

Cable de corriente×1

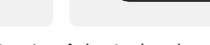

۲.

**:** 

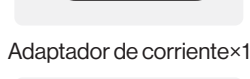

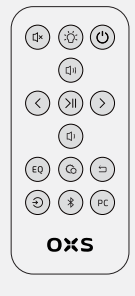

Cable HDMI×1 Cable USB A a C×1 Control remoto

# DISPOSICIÓN DEL DISPOSITIVO

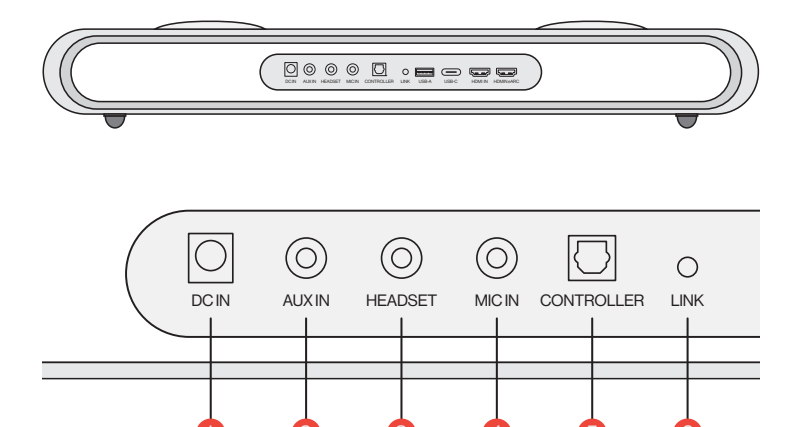

| 1 | Fuente de<br>alimentación | $\overline{\bigcirc}$ | Encienda la barra de sonido usando el<br>adaptador de corriente suministrado               |
|---|---------------------------|-----------------------|--------------------------------------------------------------------------------------------|
| 2 | AUX IN                    | $\bigcirc$            | Entrada de audio AUX                                                                       |
| 3 | TOMA DE<br>AURICULARES    | $\bigcirc$            | Enchufe los auriculares a la barra de sonido<br>para conectarse                            |
| 4 | TOMA DE<br>MICRÓFONO      | $\bigcirc$            | Conecte un micrófono externo a la barra de<br>sonido mediante un cable estéreo de 3,5 mm   |
| 5 | CONTROLADOR               | $\bigcirc$            | Conecte el controlador de alternancia para<br>controlar la barra de sonido                 |
| 6 | ENLACE                    | $\bigcirc$            | Presione para emparejar con el altavoz de cuello<br>satelital OXS (se compra por separado) |

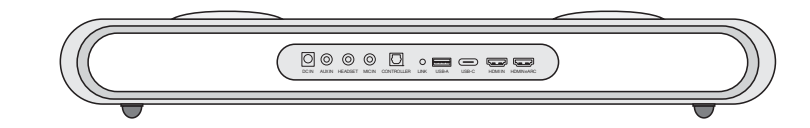

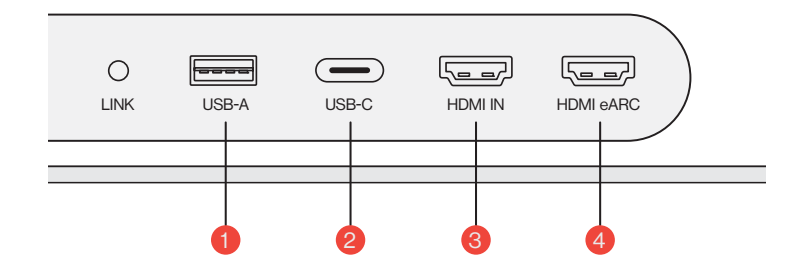

| 1 | USB-A    | <br>Conecte el dongle para conectar el altavoz de<br>cuello satelital OXS (se compra por separado) |
|---|----------|----------------------------------------------------------------------------------------------------|
| 2 | USB-C    | Conecte un cable USB (tipo C) para conectar<br>la barra de sonido a la PC                          |
| 3 | HDMIIN   | Conecte un cable HDMI para conectar la barra<br>de sonido al monitor de juegos o a la PC           |
| 4 | HDMIeARC | Conecte un cable HDMI para conectar la barra de sonido a la consola de juegos                      |

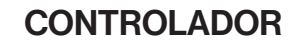

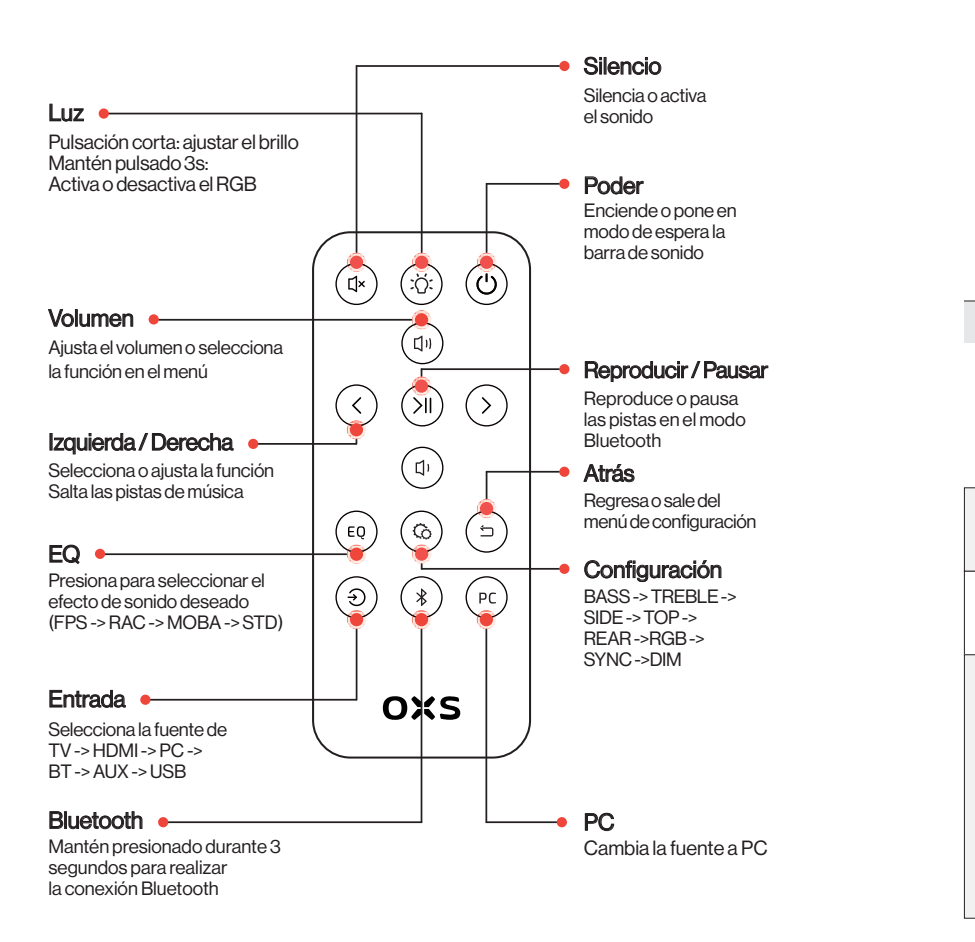

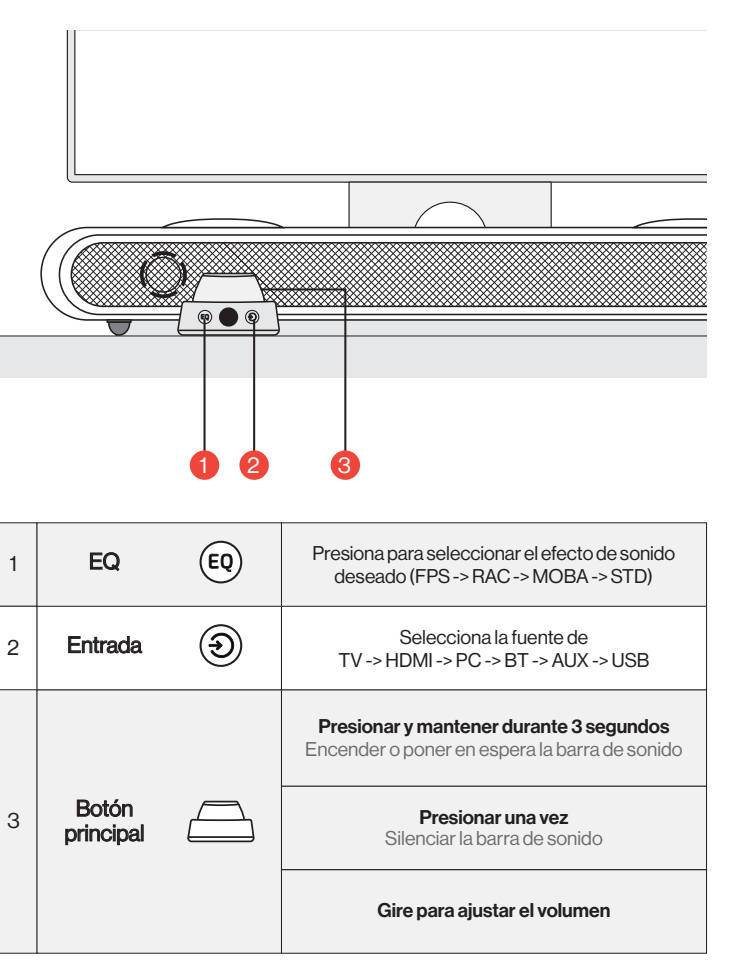

# CÓMO USAR

### Configuración

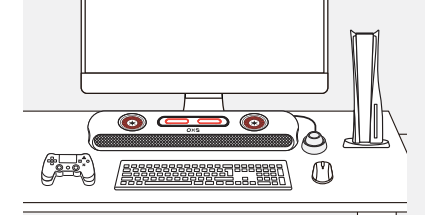

### 1 Posicionamiento

Coloca la barra de sonido en una superficie plana y estable según lo requiera tu configuración.

### 2 Ajuste de altura

El par adicional de patas desmontables te permite cambiar la altura de la barra de sonido para asegurar que el sonido se entregue con la menor cantidad de obstrucciones. Dependiendo de la orientación de las patas, puedes configurar la barra de sonido en un ángulo plano o elevado.

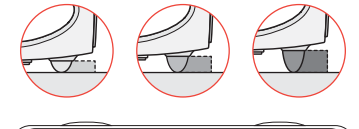

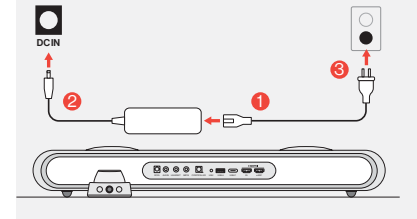

### Onexión de alimentación Después de conectar la alimentación, el dispositivo entra en modo de espera.

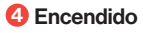

Encienda la barra de sonido manteniendo presionado el botón.

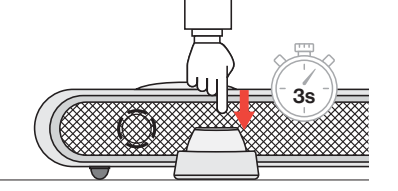

# CONECTARSE A UNA FUENTE DE AUDIO

### Conexión a través de HDMI eARC/ARC

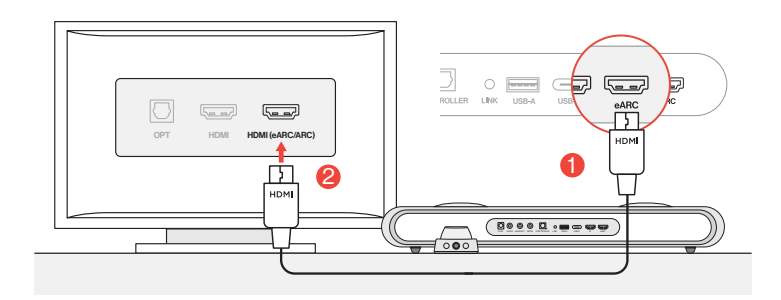

Conecta la barra de sonido a cualquiera de los puertos HDMI (eARC/ARC) de tu televisor utilizando el cable HDMI incluido.

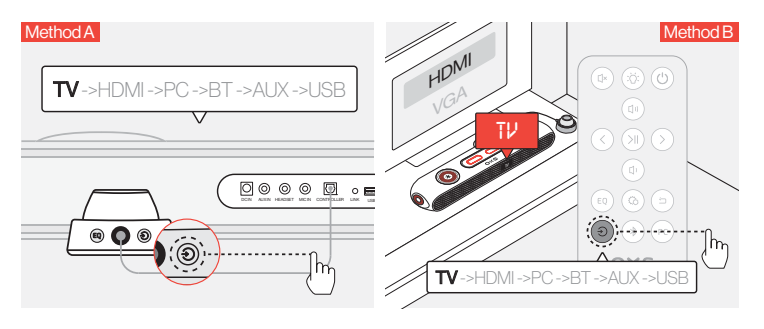

2 Cambia la entrada de audio a "TV".

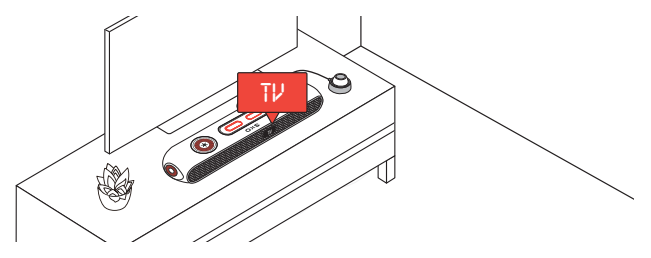

### Conexión a través de HDMI IN

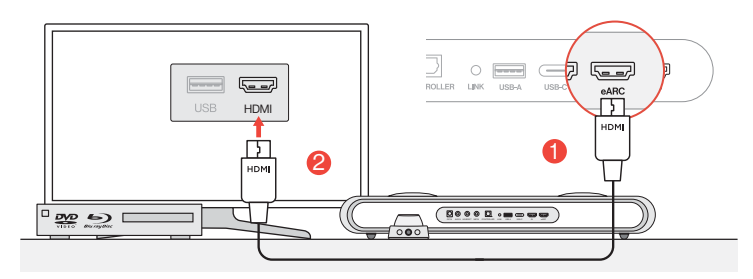

Ocnecta cualquiera de los puertos HDMI de tu televisor o monitor al puerto HDMI OUT de la barra de sonido.

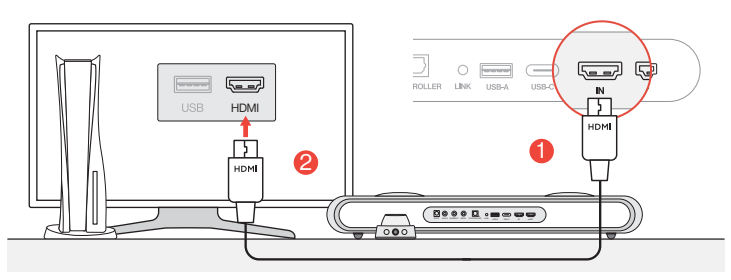

Onecta cualquiera de los puertos HDMI de tu PC o consola de juegos al puerto HDMI IN de la barra de sonido.

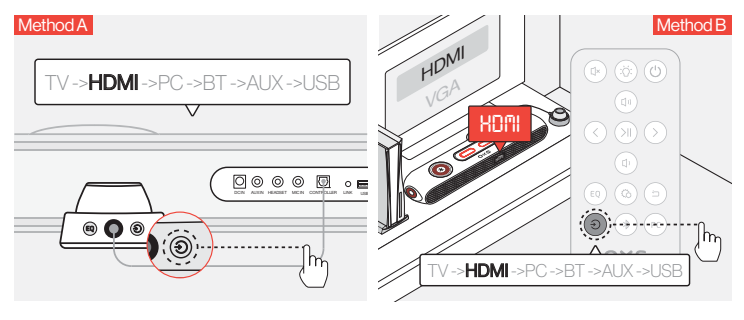

8 Cambia la entrada de audio a HDMI.

### Conexión a través del cable USB-C

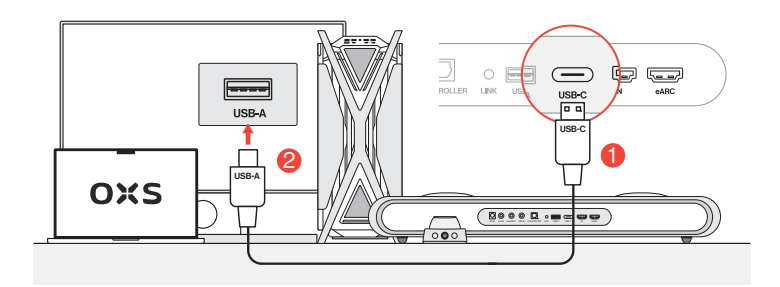

Ocnecta la barra de sonido a cualquiera de los puertos USB-A de tu PC utilizando el cable USB-C a USB-A incluido.

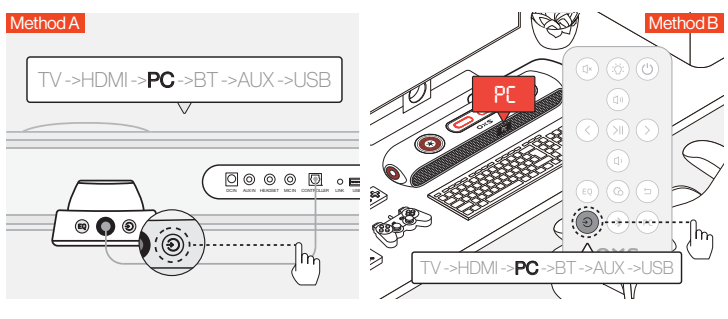

2 Cambia la entrada de audio al PC.

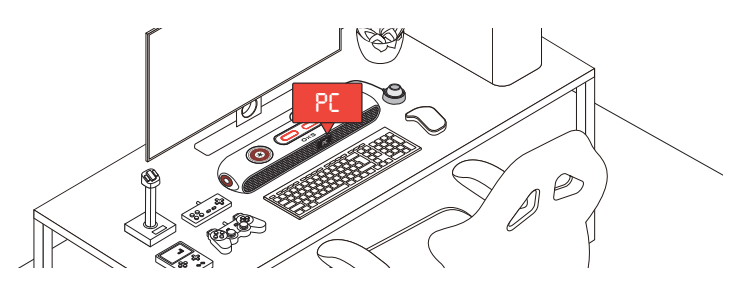

### Conexión a través del cable analógico

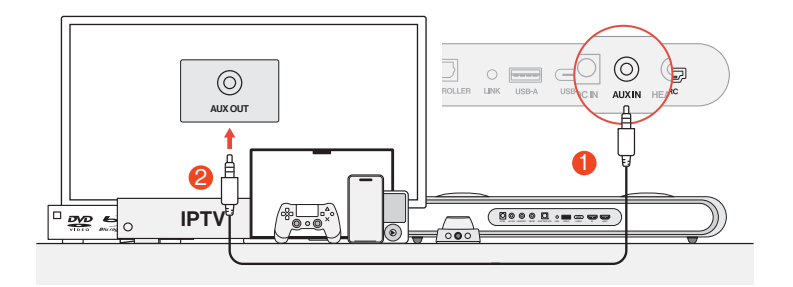

1 Conecta el dispositivo y la barra de sonido utilizando un cable AUX.

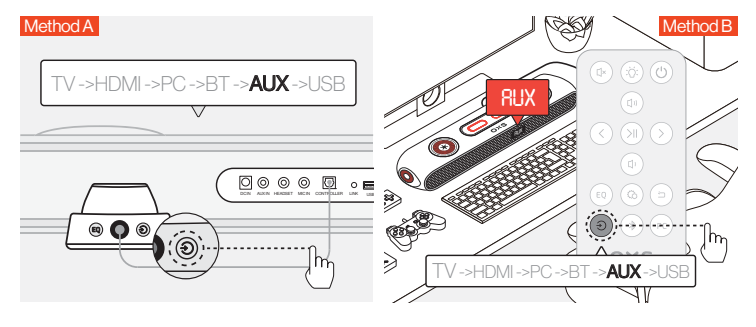

2 Cambia la entrada de audio a AUX.

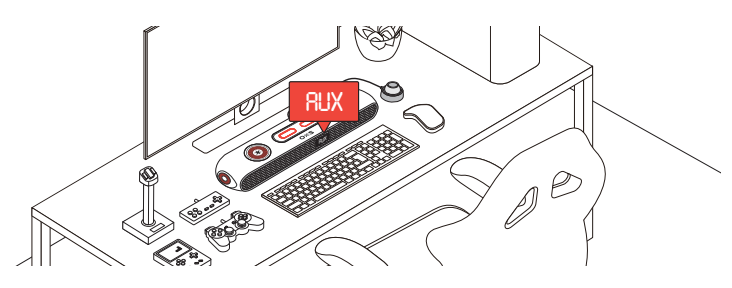

### Conexión a través de Bluetooth

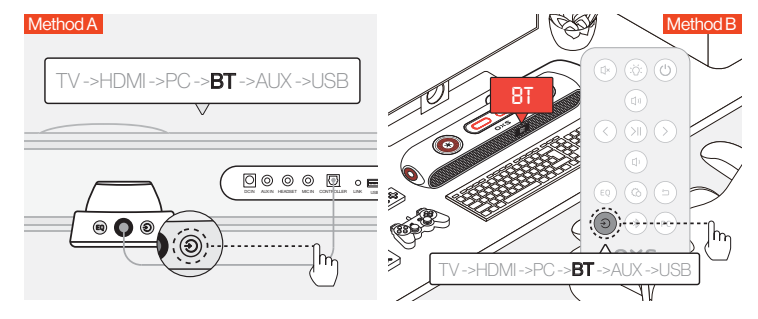

1 Cambia la entrada de audio a Bluetooth.

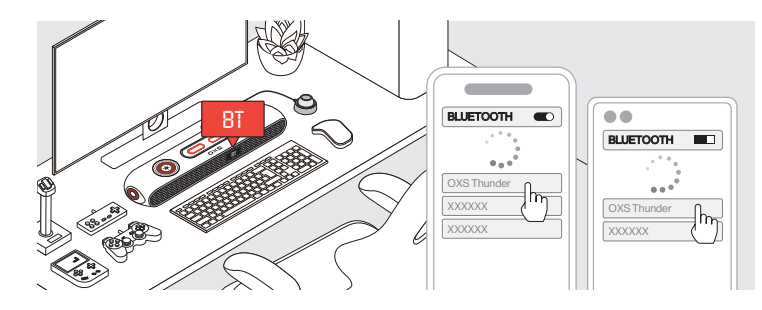

2 Selecciona "OXS Thunder" en la pantalla del dispositivo.

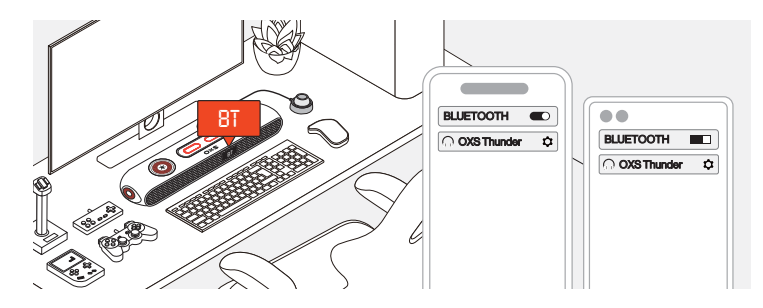

Ona vez que la conexión se establezca correctamente, el indicador "BT" en la barra de sonido se mantendrá estable.

# CONFIGURAR EL ALTAVOZ COMO DISPOSITIVO PREDETERMINADO

Si estás utilizando la barra de sonido por primera vez, es posible que debas configurar el dispositivo como dispositivo de reproducción predeterminado de tu sistema.

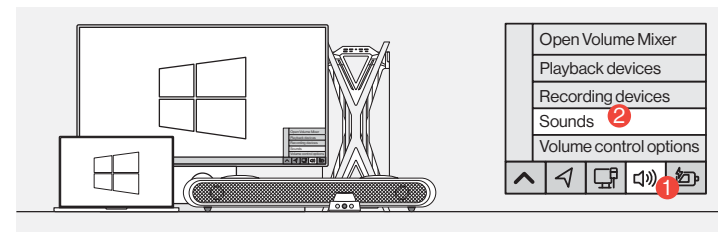

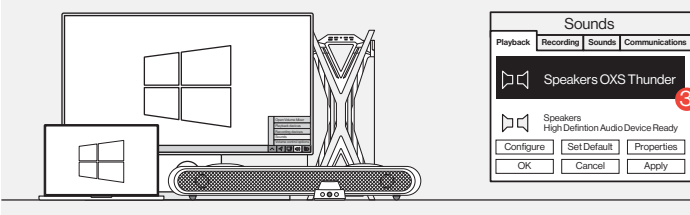

### 1 Para usuarios de PC con Windows

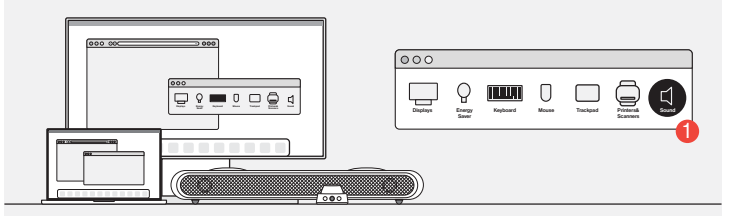

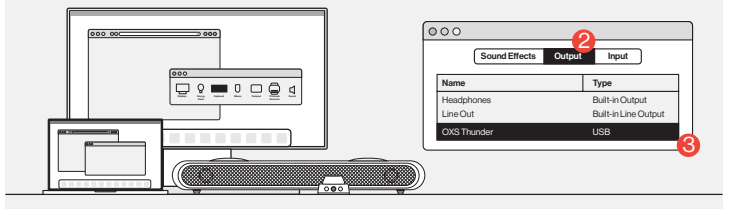

2 Para usuarios de Mac

# ACTIVAR DOLBY ATMOS

Tenga en cuenta que Dolby Atmos solo está disponible a través de la salida HDMI. Si está utilizando la barra de sonido por primera vez, es posible que deba habilitar Dolby Atmos en su consola de juegos o PC. Para obtener más instrucciones, visite los siguientes sitios web:

https://games.dolby.com/atmos/documentation/#Platforms

# СОДЕРЖАНИЕ

| ЧТО ВНУТРИ                                      | RU-02   |
|-------------------------------------------------|---------|
| •Схема устройства                               | RU - 03 |
| •Дистанционное                                  | RU - 05 |
| •управляющее устройство                         | RU-06   |
| КАК ИСПОЛЬЗОВАТЬ                                | RU - 07 |
| ПОДКЛЮЧЕНИЕ К ИСТОЧНИКУ АУДИОСИГНАЛА            | RU - 08 |
| •Подключение через HDMI eARC/ARC                | RU - 08 |
| •Подключение через HDMI IN                      | RU - 09 |
| •Подключение через кабель USB-C                 | RU - 10 |
| •Подключение через аналоговый кабель            | RU - 11 |
| •Подключение через Bluetooth                    | RU - 12 |
| •Настройка динамика как устройства по умолчанию | RU - 13 |
| ВКЛЮЧЕНИЕ DOLBY ATMOS                           | RU - 14 |

# ЧТО ВНУТРИ

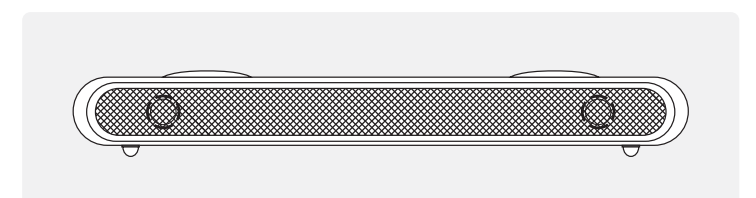

### Звуковая панель OXS Thunder×1

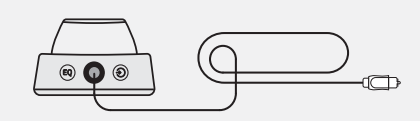

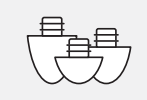

# Контроллер переключения×1

Съемные ножки для регулировки угла звуковой панели

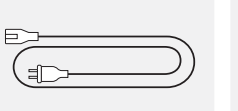

Силовой кабель×1

**F** 

6

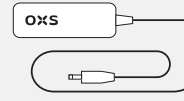

Адаптер питания×1

e ven

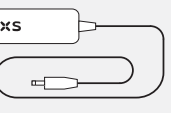

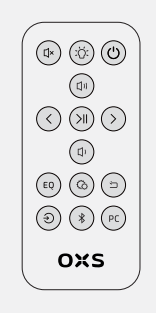

Кабель HDMI×1

Кабель USB A к C×1 Пульт дистанционного управления

# СХЕМА УСТРОЙСТВА

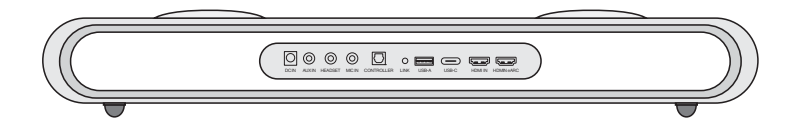

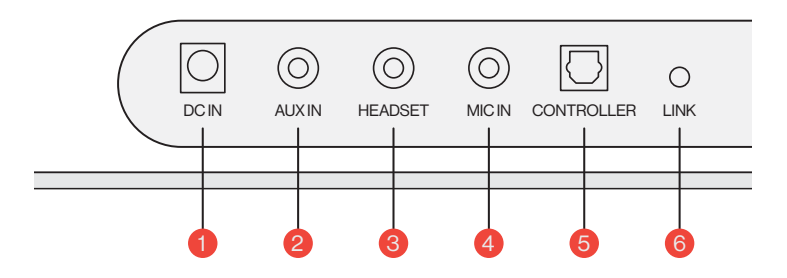

| 1 | Питание                 | $\overline{\bigcirc}$ | Включите звуковую панель, используя<br>прилагаемый адаптер питания                         |
|---|-------------------------|-----------------------|--------------------------------------------------------------------------------------------|
| 2 | AUX IN                  | $\bigcirc$            | Аудиовход AUX                                                                              |
| 3 | РАЗЪЕМ<br>ДЛЯ НАУШНИКОВ | 30                    | Подключите кабель наушников, чтобы<br>подключить их к звуковой панели                      |
| 4 | РАЗЪЕМ ДЛЯ<br>МИКРОФОНА | $\bigcirc$            | Подключите внешний микрофон<br>к звуковой панели с помощью<br>стереокабеля 3,5 мм          |
| 5 | КОНТРОЛЛЕР              | $\bigcirc$            | Нажмите, чтобы связать сателлитный<br>гарнитур ОХЅ (приобретается отдельно)                |
| 6 | ССЫЛКА                  | $\bigcirc$            | Presione para emparejar con el altavoz de<br>cuello satelital OXS (se compra por separado) |

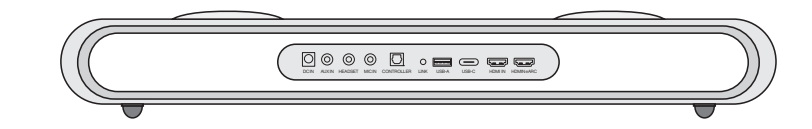

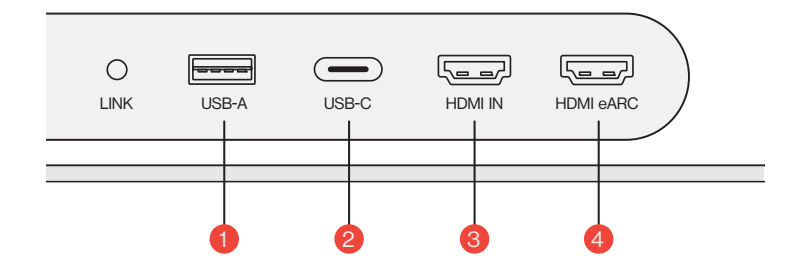

| 1 | USB-A     | <br>Подключите донгл, чтобы подключить<br>сателлитный гарнитур OXS<br>(приобретается отдельно)    |
|---|-----------|---------------------------------------------------------------------------------------------------|
| 2 | USB-C     | Подключите кабель USB (тип С)чтобы<br>подключить звуковую панель к<br>компьютеру                  |
| 3 | HDMI IN   | Подключите кабель HDMI, чтобы<br>соединить звуковую панель с игровым<br>монитором или компьютером |
| 4 | HDMI eARC | Подключите кабель HDMI, чтобы<br>соединить звуковую панель с игровой<br>консолью                  |

# **ДИСТАНЦИОННОЕ**

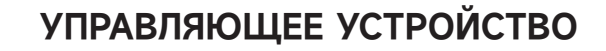

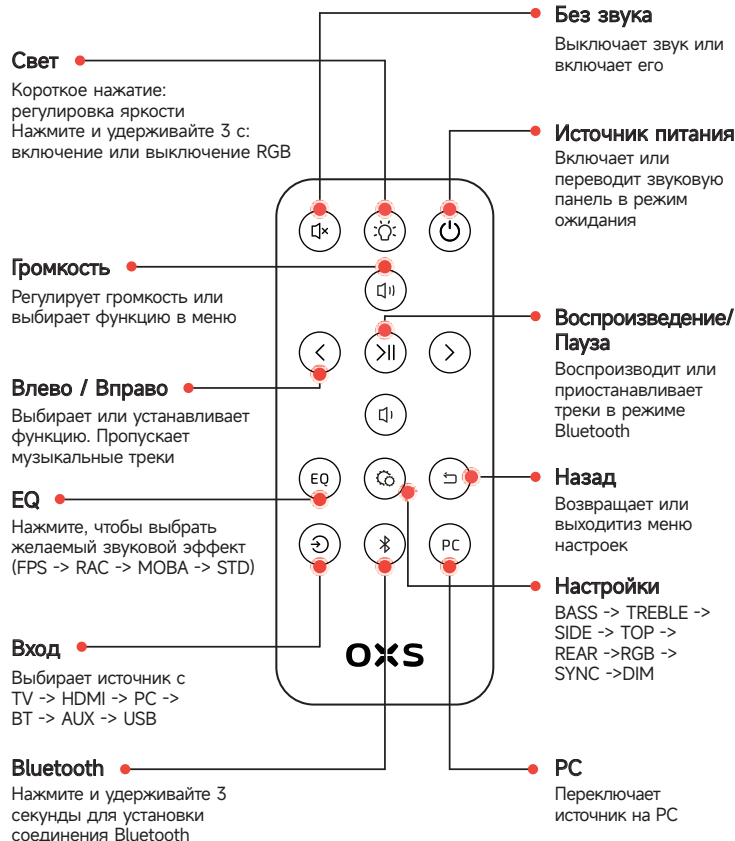

Выключает звук или

Источник питания

Воспроизводит или

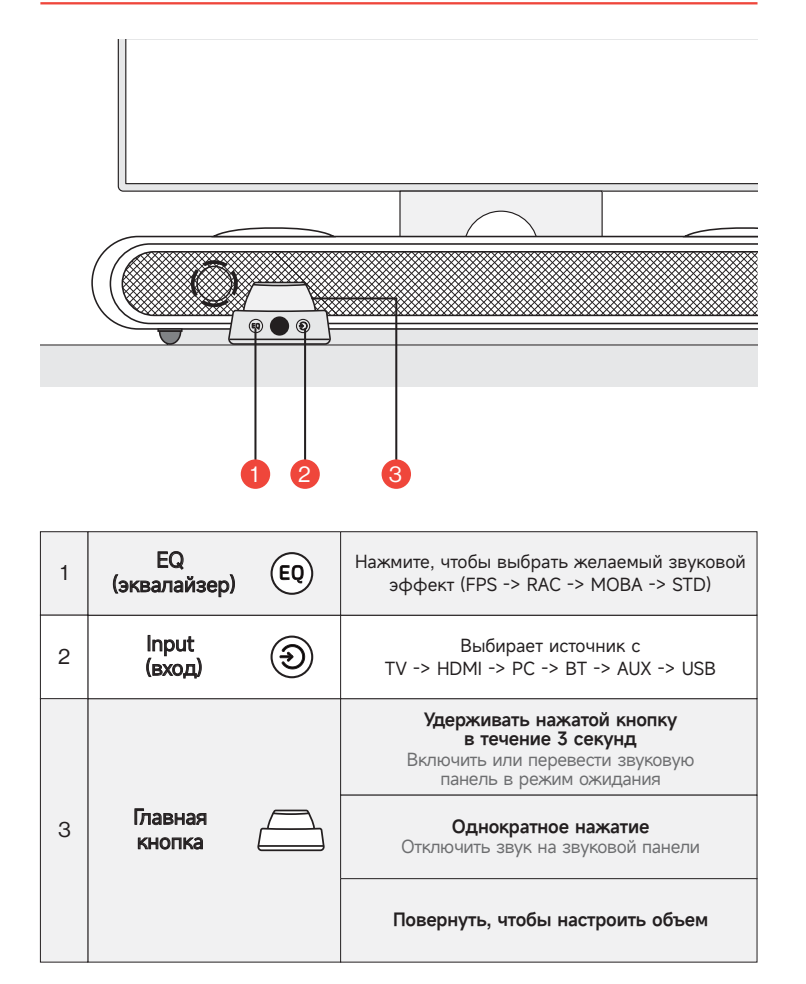

# КАК ИСПОЛЬЗОВАТЬ

### Настройка

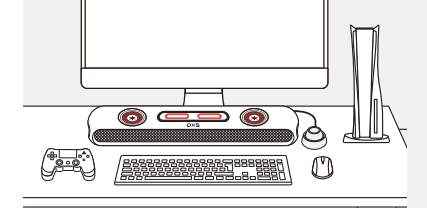

### 😢 Регулировка высоты

Дополнительная пара съемных ножек позволяет вам изменить высоту звуковой панели, чтобы звук доставлялся с минимальными помехами. В зависимости от ориентации ножек, вы можете установить звуковую панель в плоском или поднятом углу.

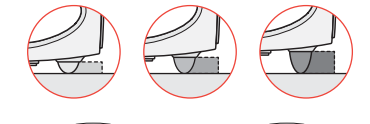

Пасположение

вашей установкой.

Разместите звуковую панель

поверхности в соответствии с

на ровной и устойчивой

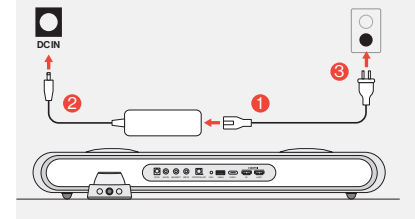

# Ораключение питания

После подключения питания устройство переходит в режим ожидания.

### Включение питания

Включите звуковую панель, удерживая кнопку нажатой.

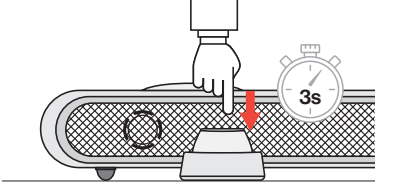

# ПОДКЛЮЧЕНИЕ К ИСТОЧНИКУ АУДИОСИГНАЛА

### Подключение через HDMI eARC/ARC

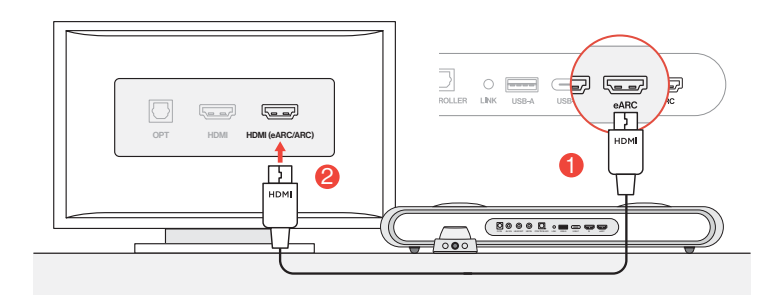

Подключите звуковую панель к любому из портов HDMI (eARC/ARC) на вашем телевизоре, используя прилагаемый HDMI-кабель.

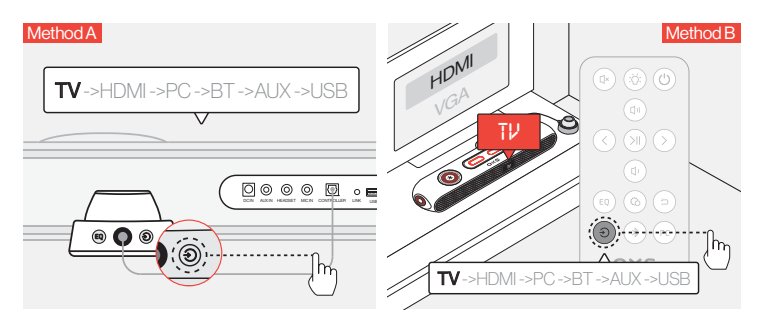

2Переключите аудиовход на "TV" (TB).

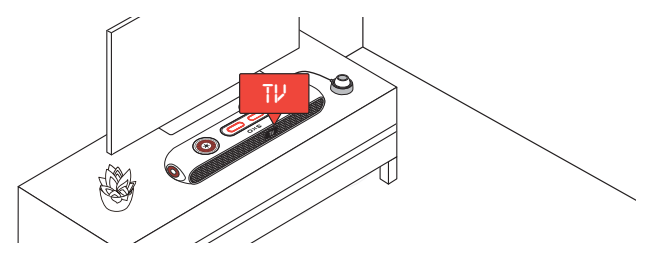

### Подключение через HDMI IN

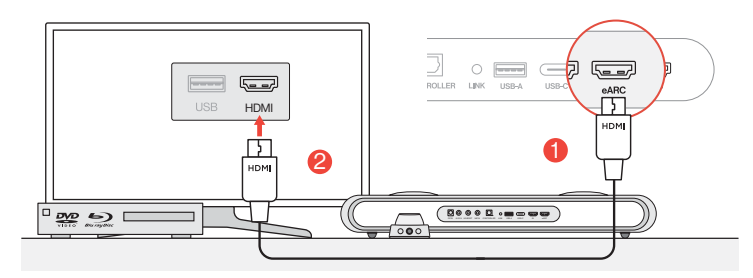

 Подключите любой из HDMI-портов вашего телевизора или монитора к порту HDMI OUT звуковой панели.

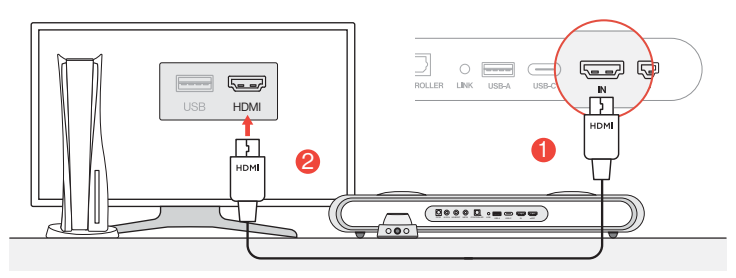

Одключите любой из HDMI-портов вашего компьютера или игровой приставки к порту HDMI IN звуковой панели.

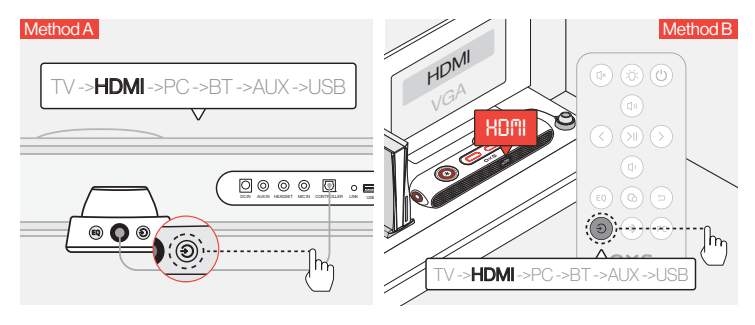

В Переключите аудиовход на HDMI.

### Подключение через кабель USB-C

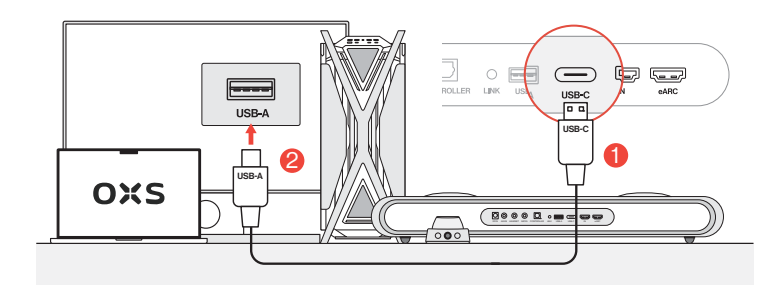

Подключите звуковую панель к любому из USB-А портов вашего компьютера с помощью прилагаемого кабеля USB-C to USB-A.

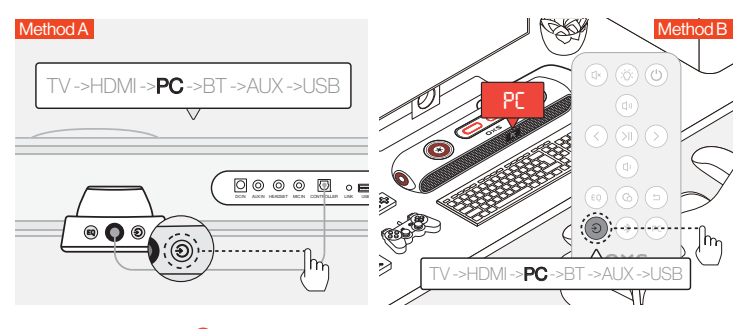

😢 Переключите аудиовход на компьютер.

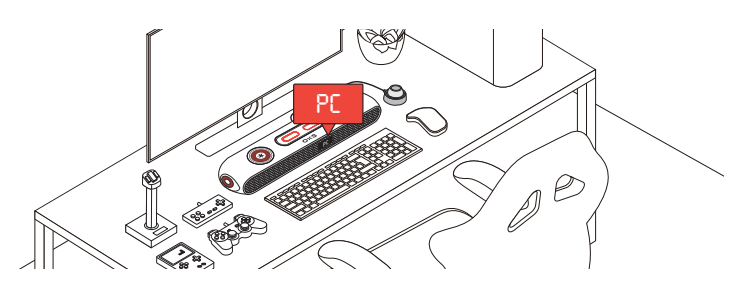

### Подключение через аналоговый кабель

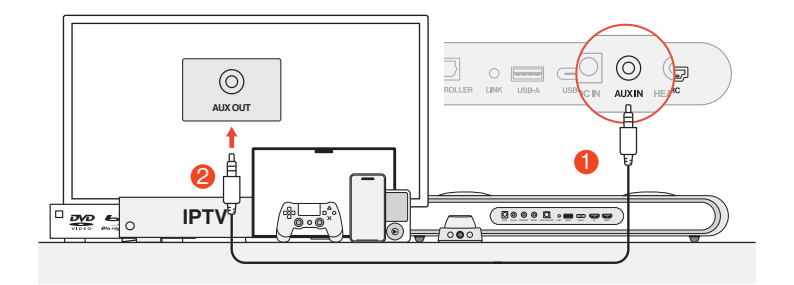

1 Подключите устройство и звуковую панель с помощью аудио-кабеля AUX.

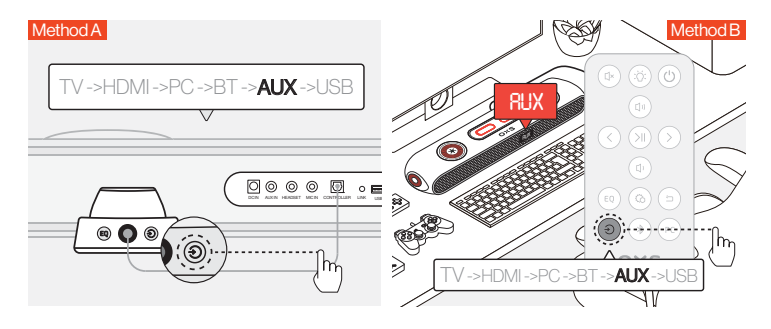

2 Переключите аудиовход на AUX.

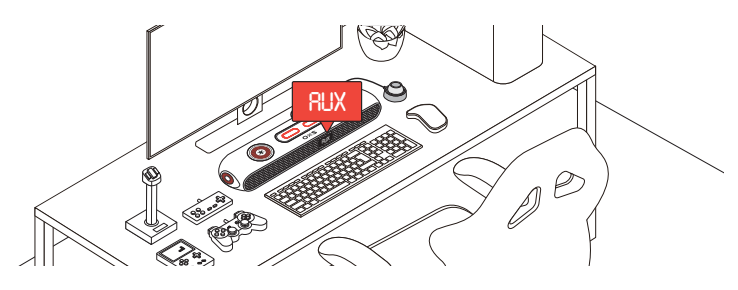

### Подключение через Bluetooth

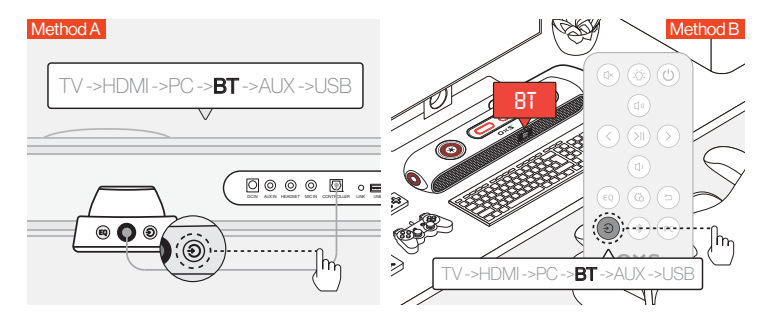

1 Переключите аудиовход на Bluetooth.

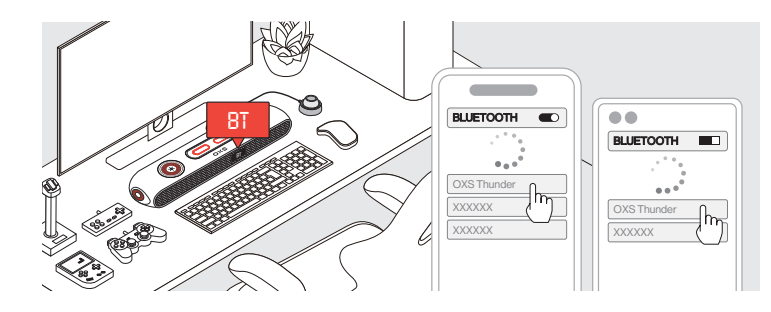

😢 Выберите "OXS Thunder" на экране устройства.

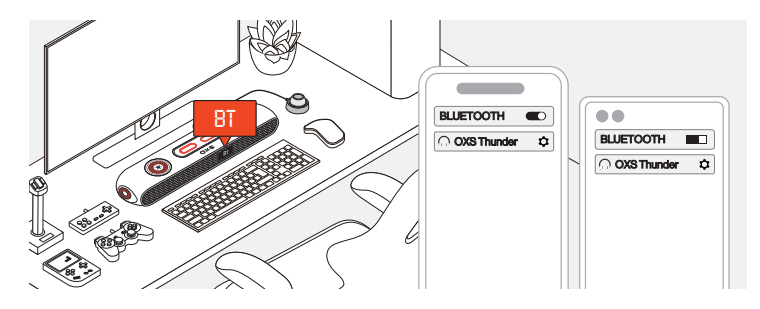

После успешного подключения индикатор "ВТ" на звуковой панели будет гореть постоянно.

# НАСТРОЙКА ДИНАМИКА КАК УСТРОЙСТВА ПО УМОЛЧАНИЮ

Если вы используете звуковую панель впервые, вам может потребоваться настроить устройство как основное устройство воспроизведения для вашей системы.

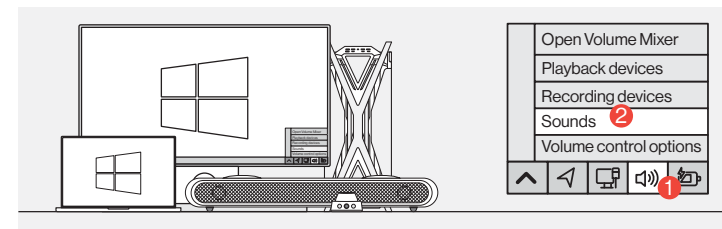

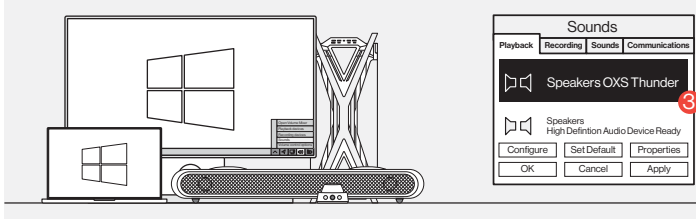

1 Для пользователей ПК с Windows

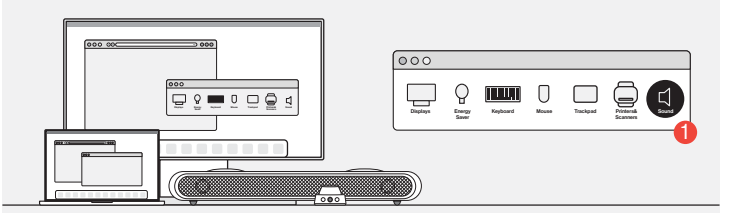

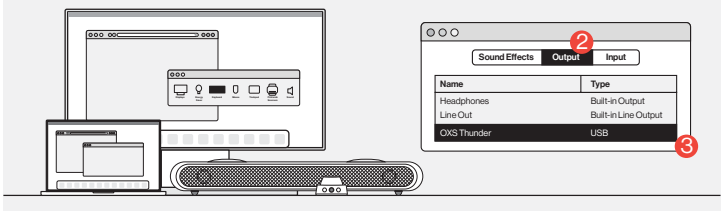

Для пользователей Мас

# ВКЛЮЧЕНИЕ DOLBY ATMOS

Обратите внимание, что Dolby Atmos доступен только через выход HDMI. Если вы используете звуковую панель впервые, вам может потребоваться включить Dolby Atmos на вашей игровой приставке или ПК. Дополнительные инструкции можно найти на следующих веб-сайтах:

https://games.dolby.com/atmos/documentation/#Platforms

# 目录

| 包装内含               | zhCN-02   |
|--------------------|-----------|
| •设备布局              | zhCN - 03 |
| •遥控                | zhCN-05   |
| •线控                | zhCN-06   |
| 操作指南               | zhCN - 07 |
| 连接音频源              | zhCN - 08 |
| •通过HDMI eARC/ARC连接 | zhCN - 08 |
| •通过HDMI IN连接       | zhCN-09   |
| •通过USB-C电缆连接       | zhCN-10   |
| ・通过模拟电缆连接          | zhCN - 11 |
| •通过蓝牙连接            | zhCN - 12 |
| •将音箱设置为默认设备        | zhCN - 13 |
| 启用杜比全景声            | zhCN - 14 |

# 包装内含

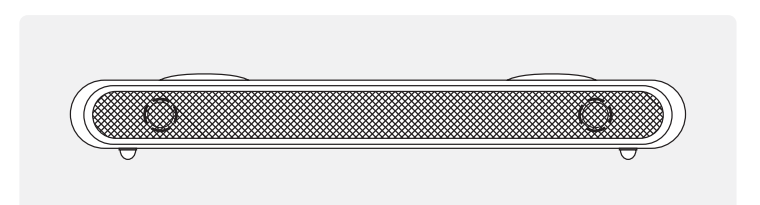

# OXS Thunder 游戏音箱×1

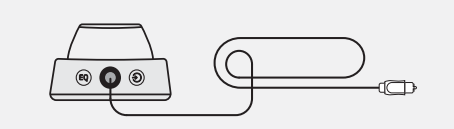

# 有线控制器×1

# 可拆卸的脚垫 用于调整音箱角度

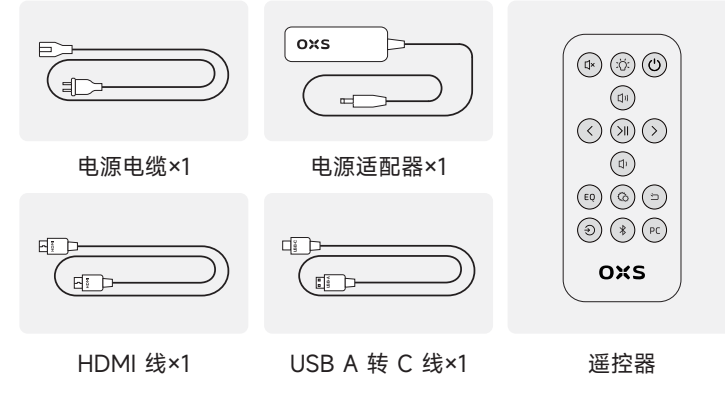

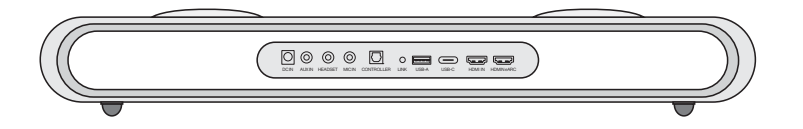

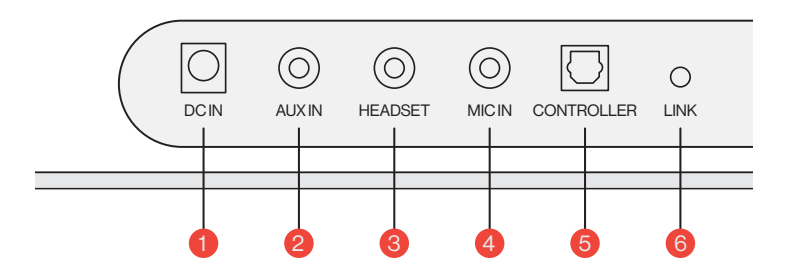

| 1 | 电源     | $\overline{\bigcirc}$ | 使用提供的电源适配器为音响供电             |
|---|--------|-----------------------|-----------------------------|
| 2 | AUX 输入 | $\bigcirc$            | AUX 音频输入                    |
| 3 | 耳机插孔   | $\bigcirc$            | 将耳机插入音箱进行连接                 |
| 4 | 麦克风插孔  | $\bigcirc$            | 通过3.5毫米立体声电缆将<br>外部麦克风连接到音箱 |
| 5 | 有线控制器  | $\bigcirc$            | 插入有线控制器以控制音箱                |
| 6 | 连接     | 0                     | 按下以与OXS卫星颈部扬声器配对<br>(单独购买)  |

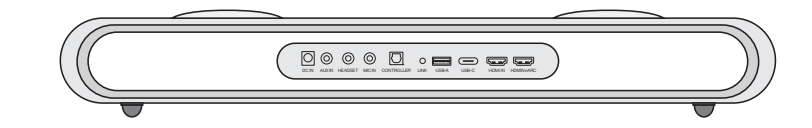

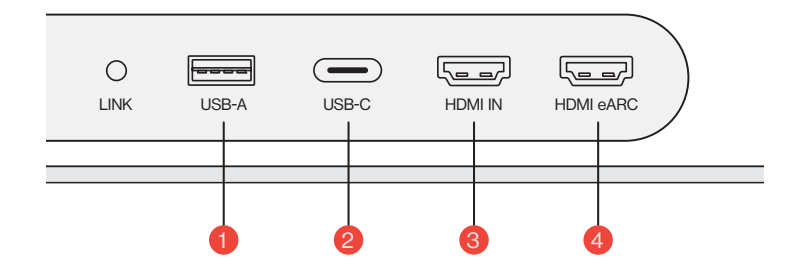

| 1 | USB-A        | 插入适配器将OXS卫星颈部扬声器连接<br>(单独购买) |
|---|--------------|------------------------------|
| 2 | USB-C        | 插入USB(C型)线将音箱连接到电脑           |
| 3 | HDMI 输入 〔三三〕 | 插入HDMI线将音箱连接到显示器或电脑          |
| 4 | HDMI eARC 🖅  | 插入HDMI线将音箱连接到游戏主机            |

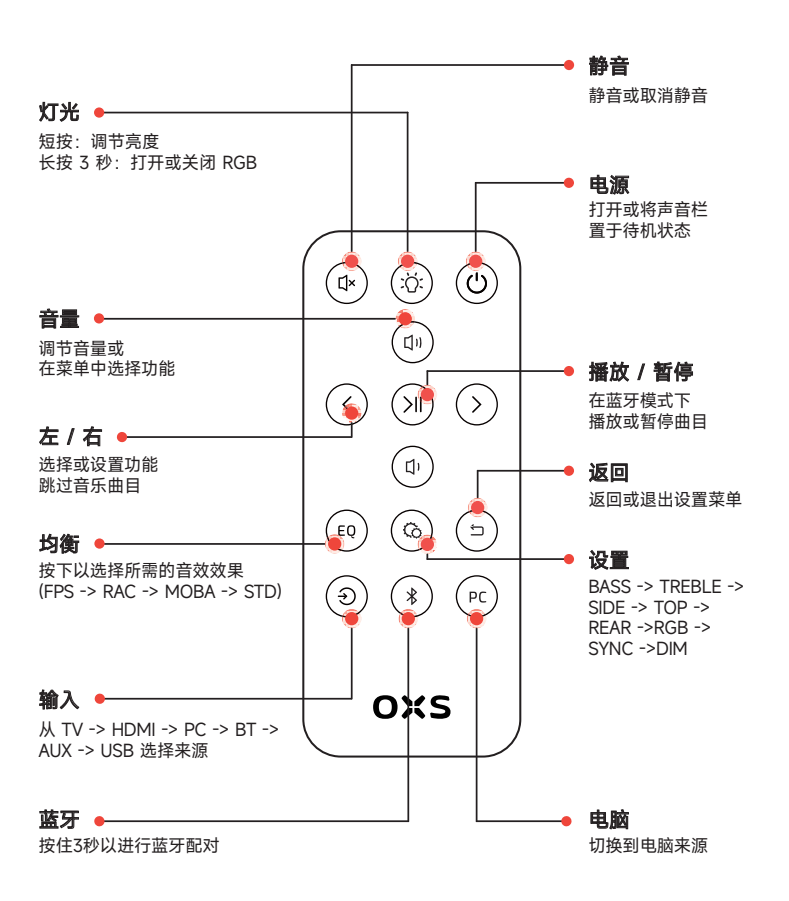

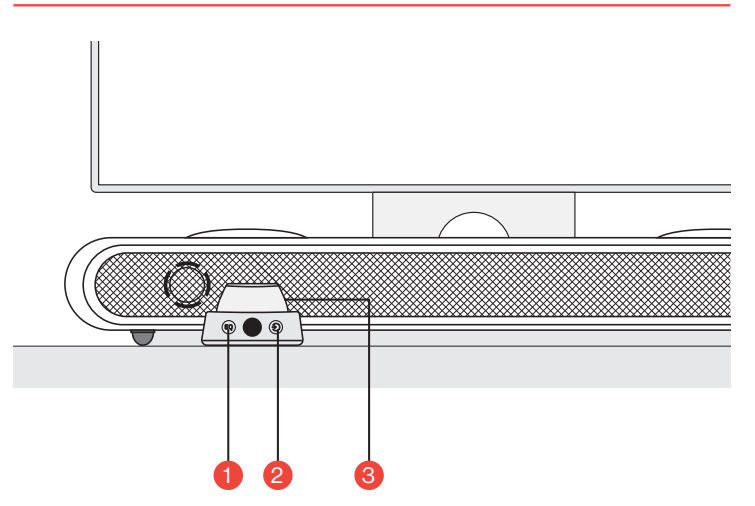

| 1 | EQ(均衡器) EQ | 按下以选择所需的音效效果<br>(FPS -> RAC -> MOBA -> STD)    |
|---|------------|------------------------------------------------|
| 2 | 输入         | 从 TV -> HDMI -> PC -> BT -> AUX -> USB<br>选择来源 |
|   |            | <b>长按3秒钟</b><br>开启或将音箱置于待机状态                   |
| 3 | 主按钮        | <b>短按</b><br>将音箱静音                             |
|   |            | 旋转调节音量                                         |

# 操作指南

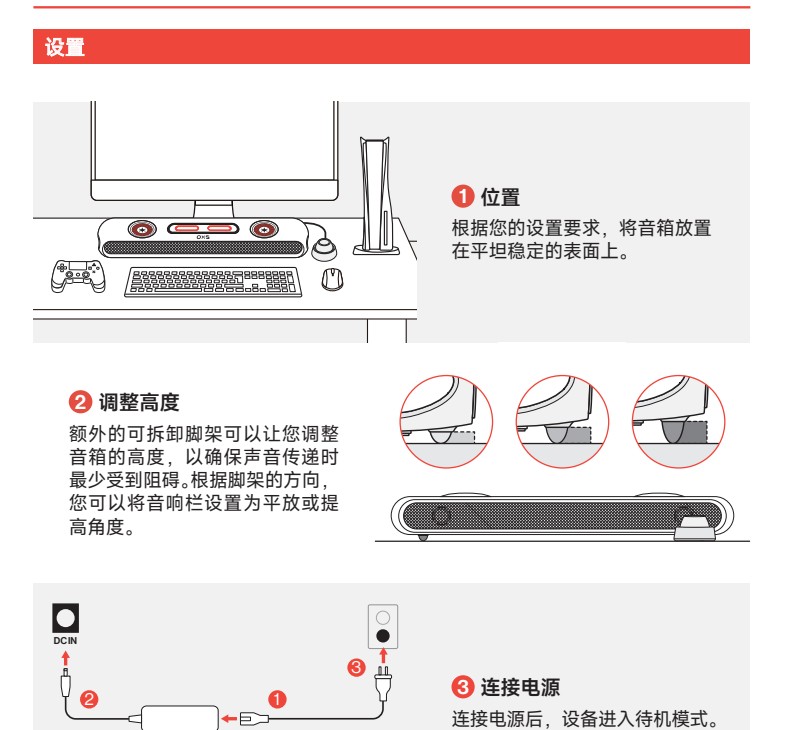

**4 开机** 通过长按按钮开启音箱。

1000 F

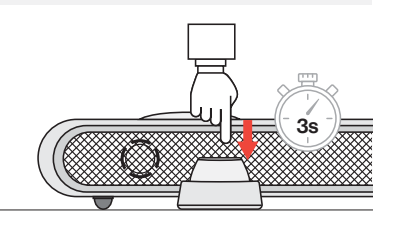

连接音频源

### 通过HDMI eARC/ARC连接

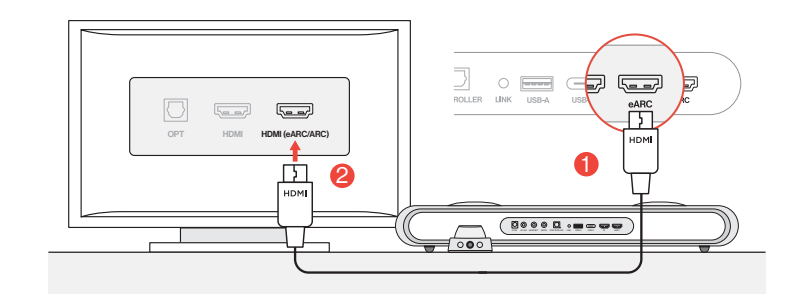

### 1 使用附带的HDMI线将音箱连接到电视上的任意一个HDMI (eARC/ARC)端口。

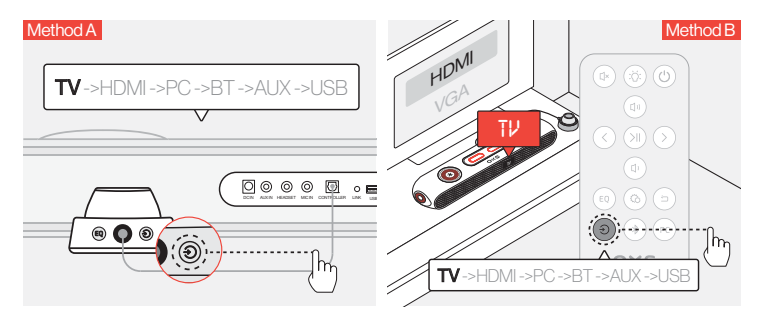

😢 将音频输入切换到"TV" (电视)。

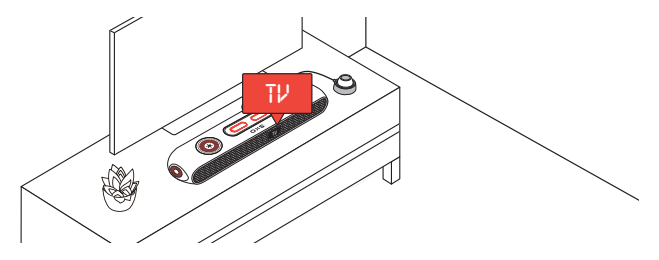

### 通过HDMI IN连接

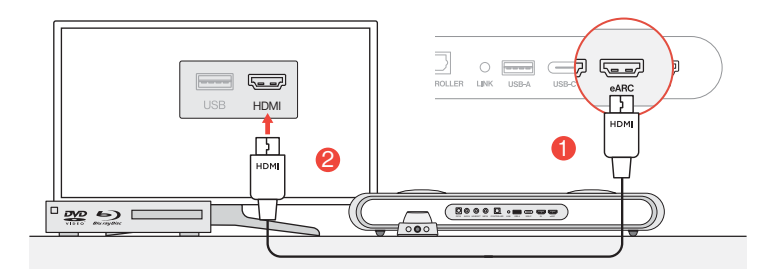

1 将电视或显示器上的任意HDMI端口连接到音箱的HDMI OUT端口。

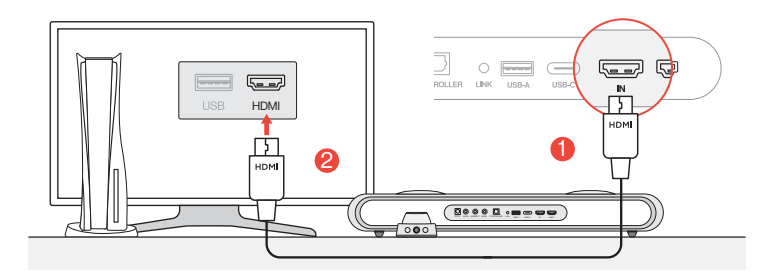

❷ 将个人电脑或游戏主机上的任意HDMI端口连接到音箱的HDMI IN端口。

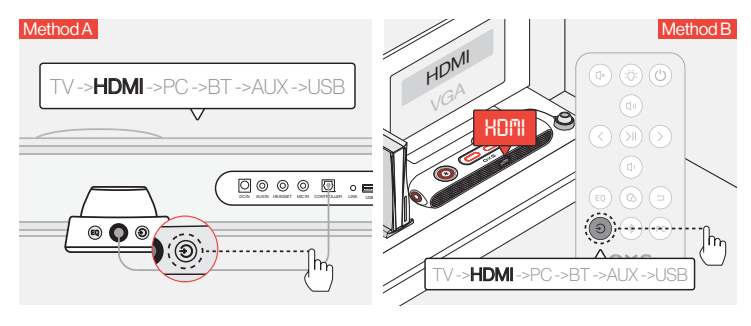

❸ 将音频输入切换到HDMI。

### 通过USB-C电缆连接

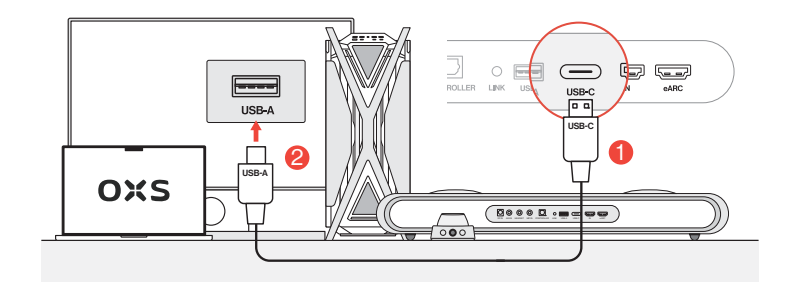

1 使用附带的USB-C至USB-A电缆,将音箱连接到您的个人电脑上的任意USB-A端口。

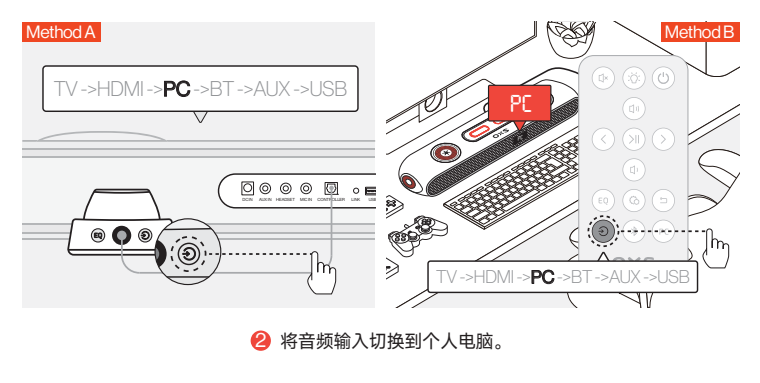

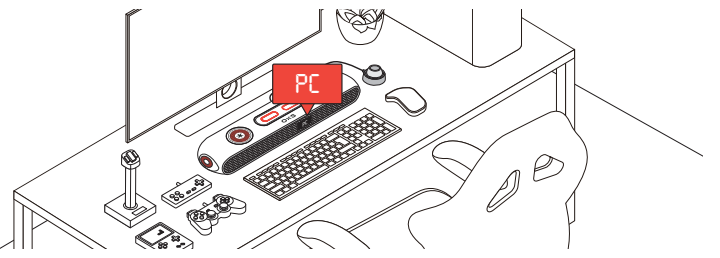

zhCN-09

### 通过模拟电缆连接

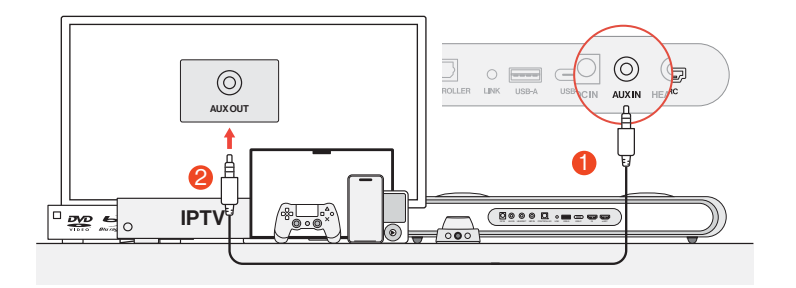

● 使用AUX电缆将设备和音箱连接起来。

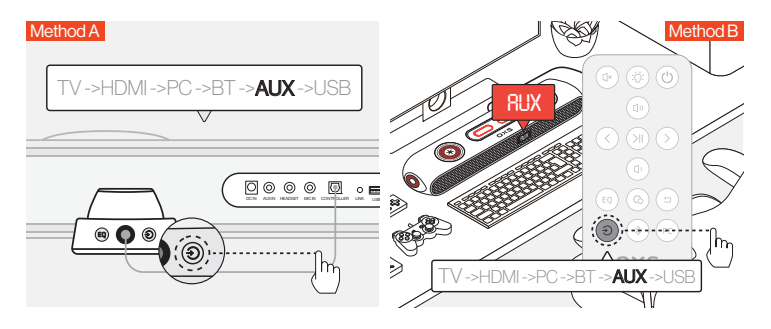

2 将音频输入切换到AUX。

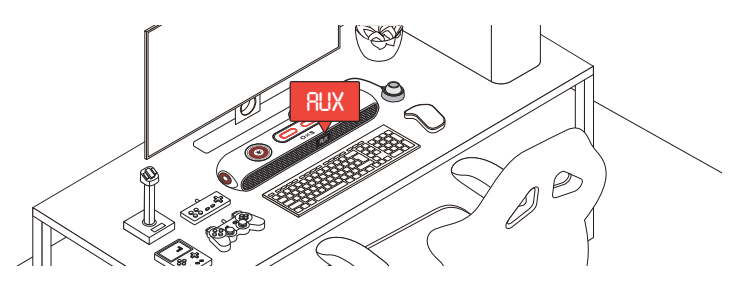

# 通过蓝牙连接

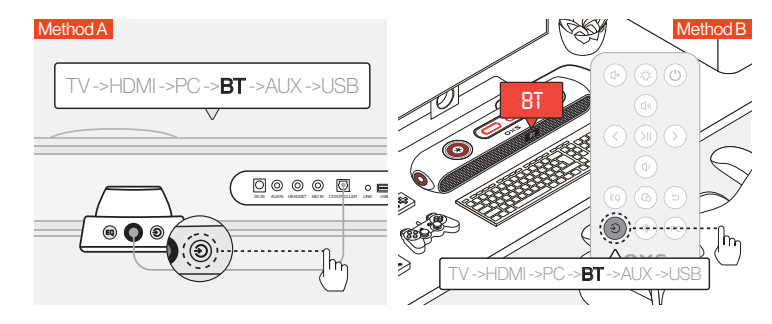

将音频输入切换到蓝牙。

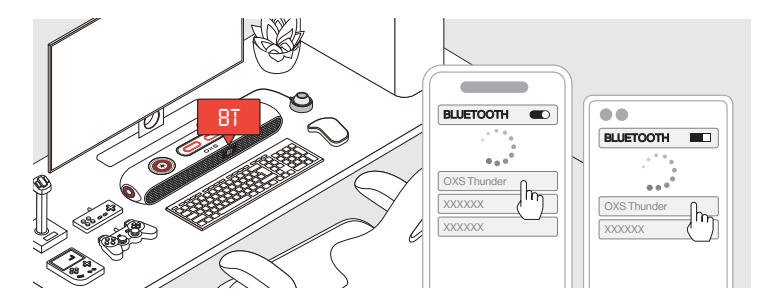

😢 在设备屏幕上选择"OXS Thunder"。

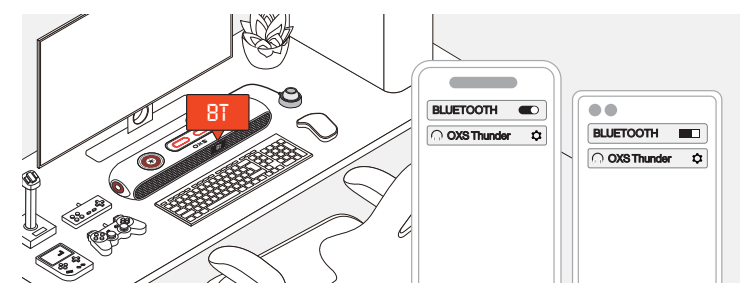

❸ 成功连接后, 音箱上的"BT"指示灯将保持稳定。

# 将音箱设置为默认设备

如果您是第一次使用该音箱,可能需要将其设置为系统的默认播放设备。

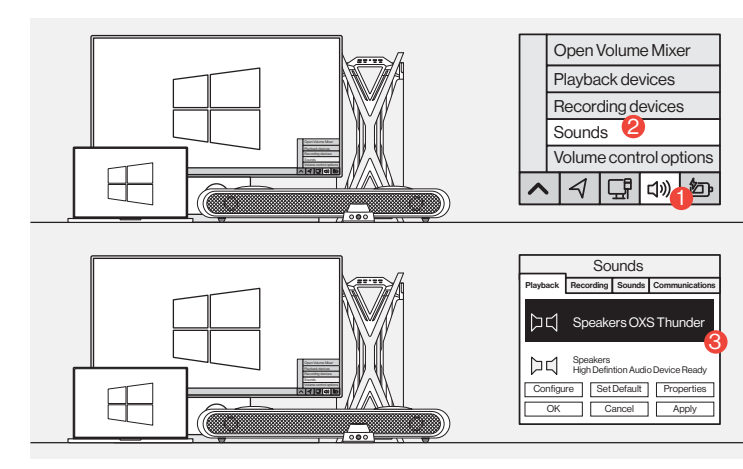

### ● 対于Windows PC用户

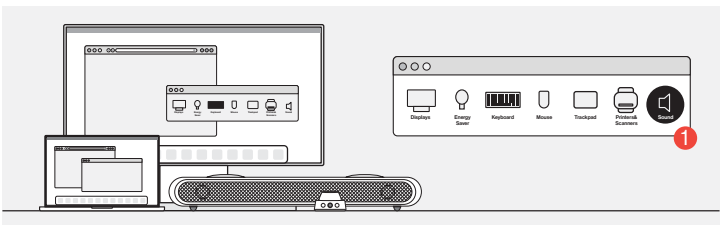

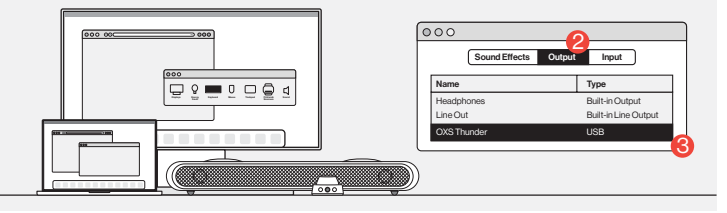

🕗 对于MAC用户

启用杜比全景声

# 请注意,杜比全景声只能通过HDM输出使用。如果您是第一次使用该音箱,可能需要在游戏机或电脑上启用杜比全景声。更多相关说明,请访问以下网站:

https://games.dolby.com/atmos/documentation/#Platforms

# 目录

| 包裝內含               | twCN-02   |
|--------------------|-----------|
| •設備佈局              | twCN - 03 |
| •遙控                | twCN - 05 |
| •線控                | twCN - 06 |
| 操作指南               | twCN - 07 |
| 連接音頻源              | twCN - 08 |
| •通過HDMI eARC/ARC連接 | twCN - 08 |
| •通過HDMI IN連接       | twCN-09   |
| •通過USB-C電纜連接       | twCN - 10 |
| •通過模擬電纜連接          | twCN - 11 |
| •通過藍牙連接            | twCN - 12 |
| •將音箱設置為預設裝置        | twCN - 13 |
| 啟用杜比全景聲            | twCN - 14 |

6

HDMI 線×1

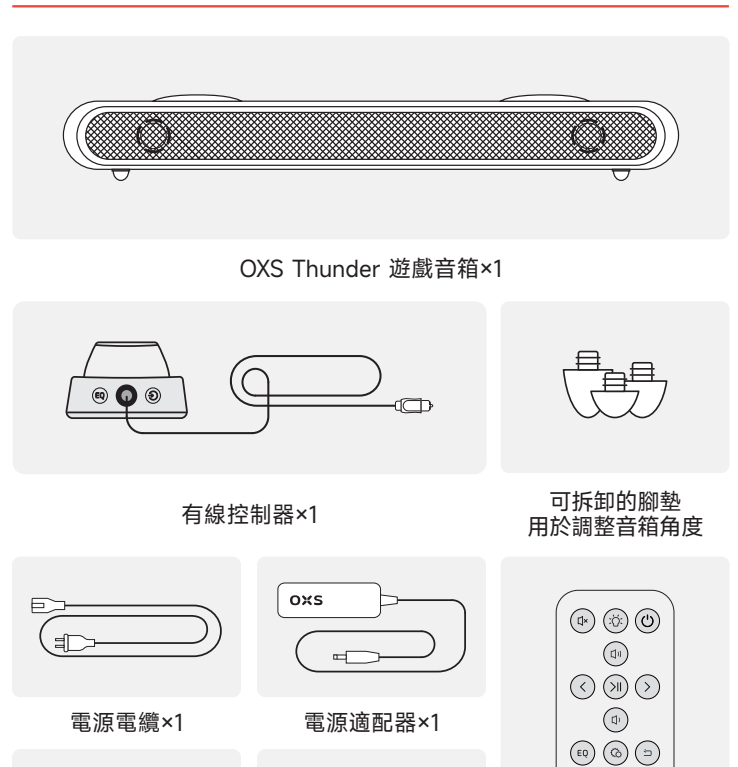

USB A 轉 C 線×1

-

() () (PC)

oxs

遙控器

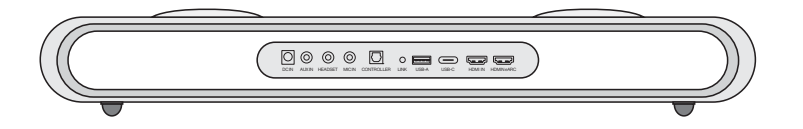

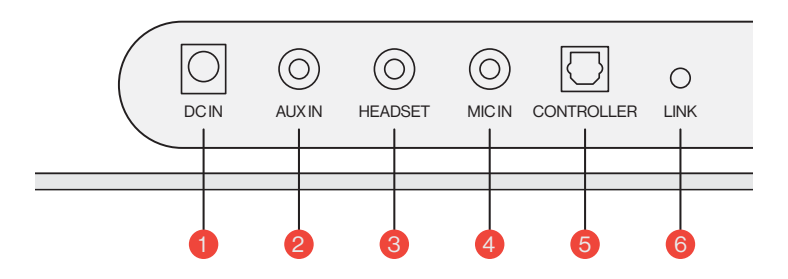

| 1 | 電源     | $\overline{\bigcirc}$ | 使用提供的電源適配器為音箱供電             |
|---|--------|-----------------------|-----------------------------|
| 2 | AUX 輸入 | $\bigcirc$            | AUX 音頻輸入                    |
| 3 | 耳機插孔   | $\bigcirc$            | 將耳機插入音箱進行連接                 |
| 4 | 麥克風插孔  | $\bigcirc$            | 通過3.5毫米立體聲電纜<br>將外部麥克風連接到音箱 |
| 5 | 有線控制器  | $\bigcirc$            | 插入有線控制器以控制音箱                |
| 6 | 連接     | 0                     | 按下以與OXS衛星頸部揚聲器配對<br>(單獨購買)  |

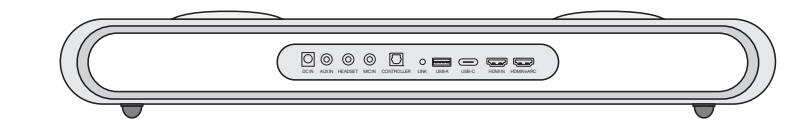

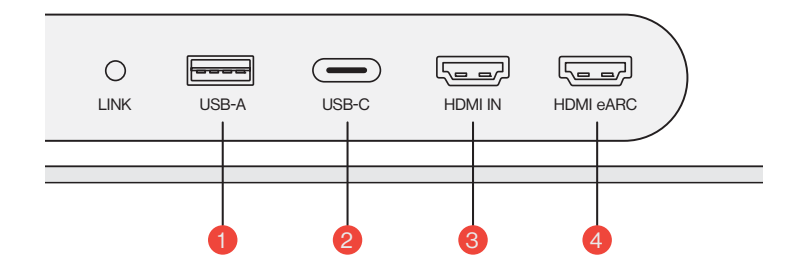

| 1 | USB-A       | 插入適配器將OXS衛星頸部揚聲器連接<br>(單獨購買) |
|---|-------------|------------------------------|
| 2 | USB-C       | 插入USB(C型)線將音箱連接到電腦           |
| 3 | HDMI 輸入 〔〕  | 插入HDMI線將音箱連接到遊戲監視器或電腦        |
| 4 | HDMI eARC 🖅 | 插入HDMI線將音響連接到遊戲主機            |

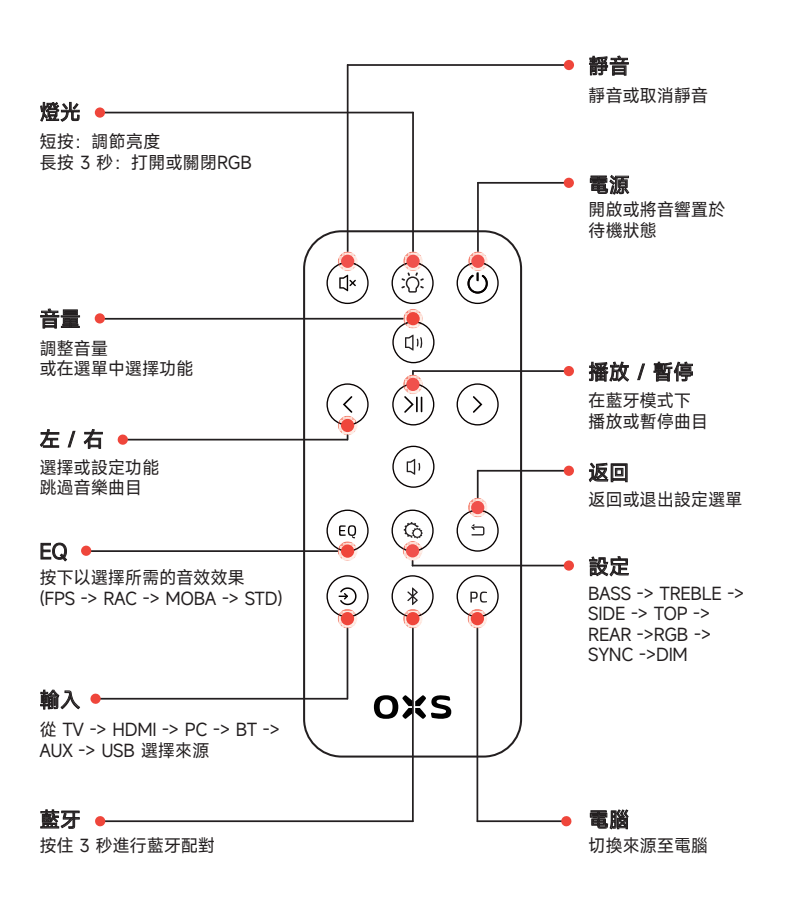

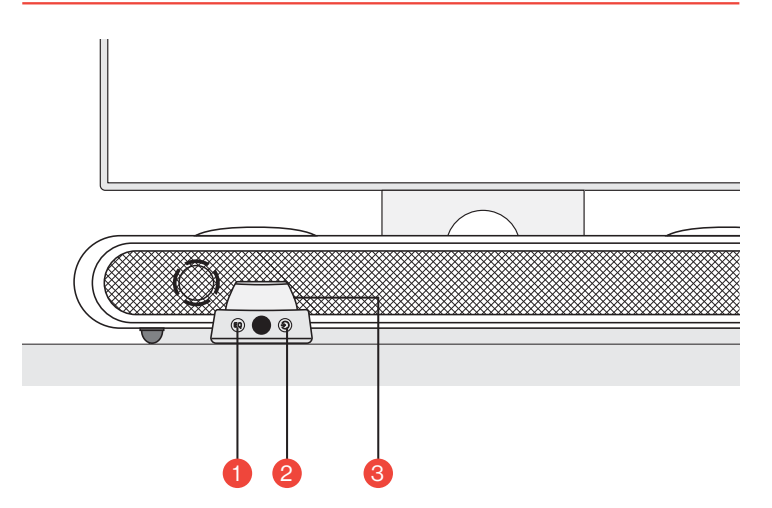

| 1 | EQ(均衡器) | EQ | 按下以選擇所需的音效效果<br>(FPS -> RAC -> MOBA -> STD)    |
|---|---------|----|------------------------------------------------|
| 2 | 輸入      | ٢  | 從 TV -> HDMI -> PC -> BT -> AUX -> USB<br>選擇來源 |
|   |         |    | <b>長按3秒鐘</b><br>開啟或將音箱置於待機狀態                   |
| 3 | 主按鈕     |    | <b>短按</b><br>將音箱靜音                             |
|   |         |    | 旋轉調節音量                                         |

# 操作指南

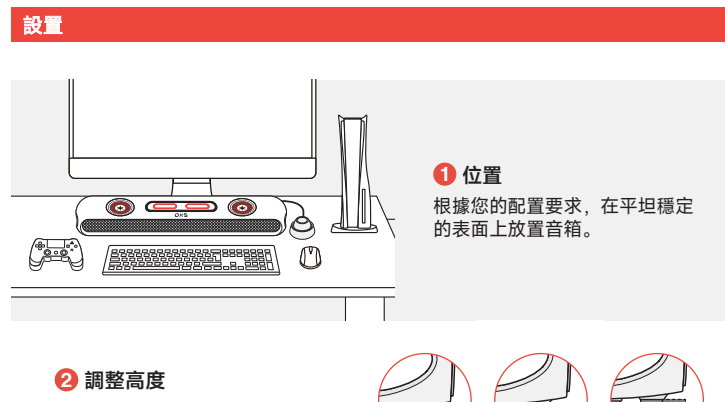

額外的可拆卸腳架可讓您調整 音箱的高度,以確保聲音傳遞 時的阻礙最少。根據腳架的方 向,您可以將音箱設置為平放 或提高角度。

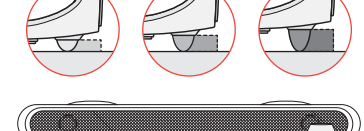

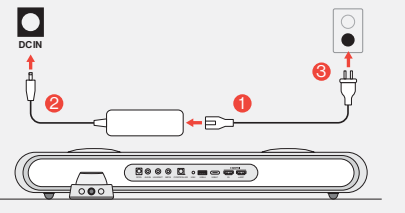

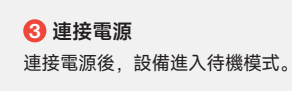

④ 開機通過長按按鈕開啟音箱。

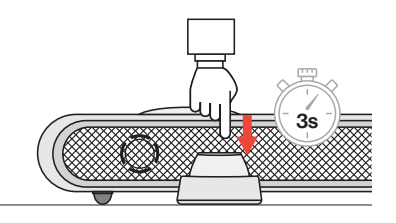

連接音頻源

### 通過HDMI eARC/ARC連接

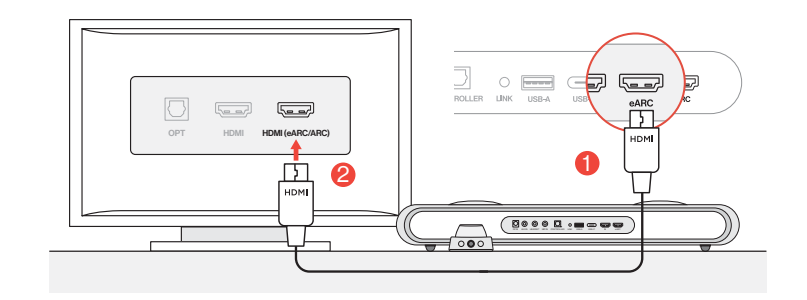

### 1 使用附帶的HDMI線將音響連接到電視上的任意一個HDMI (eARC/ARC)端口。

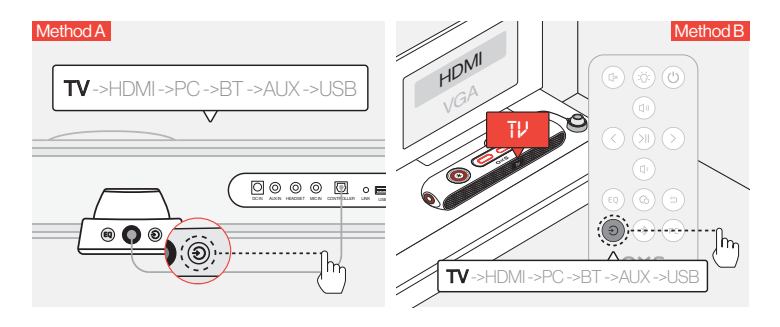

2 將音頻輸入切換到"TV" (電視)。

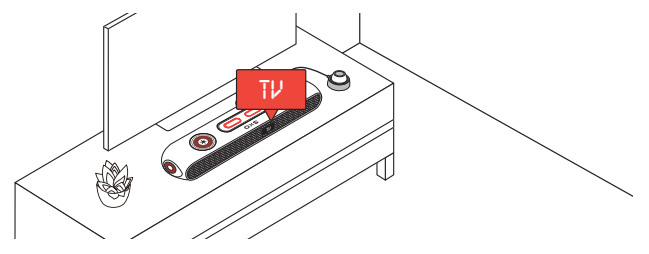

## 透過HDMI IN連接

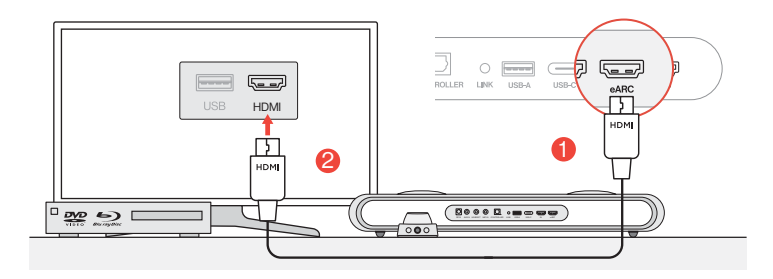

1 將電視或顯示器上的任一HDMI端口連接到音箱的HDMI OUT端口。

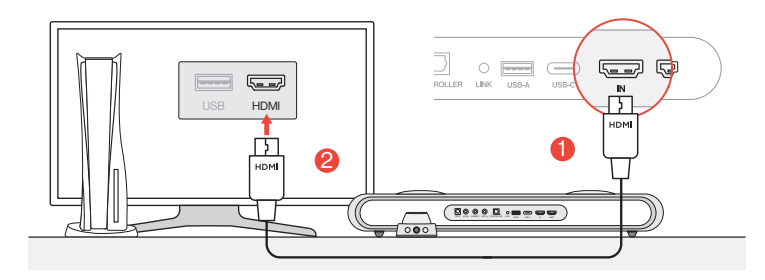

❷ 將個人電腦或遊戲主機上的任─HDMI端口連接到音箱的HDMI IN端口。

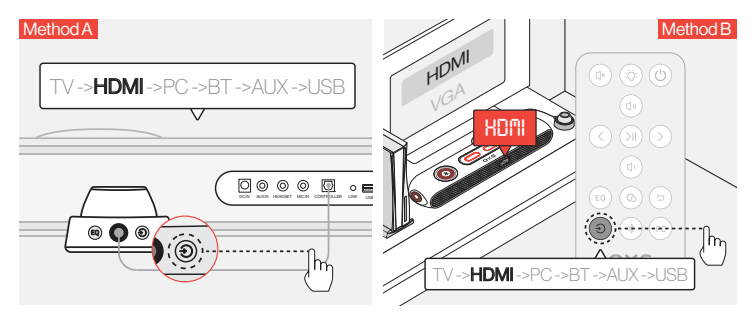

❸ 將音頻輸入切換到HDMI。

### 透過USB-C電纜連接

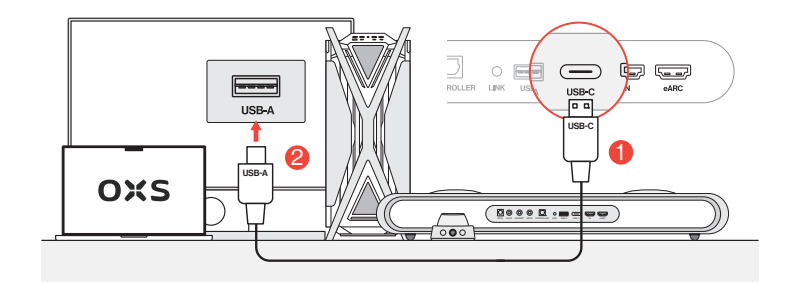

1 使用附帶的USB-C至USB-A電纜,將音箱連接到您的個人電腦上的任一USB-A端口。

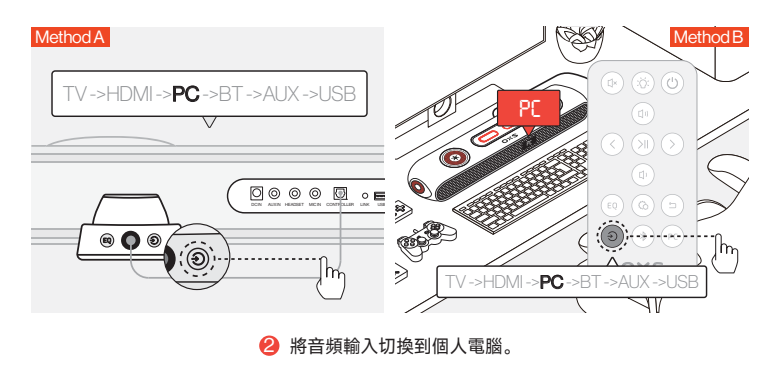

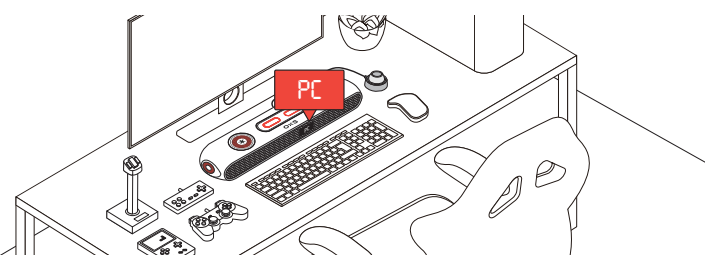

twCN-09

twCN-10

### 透過模擬電纜連接

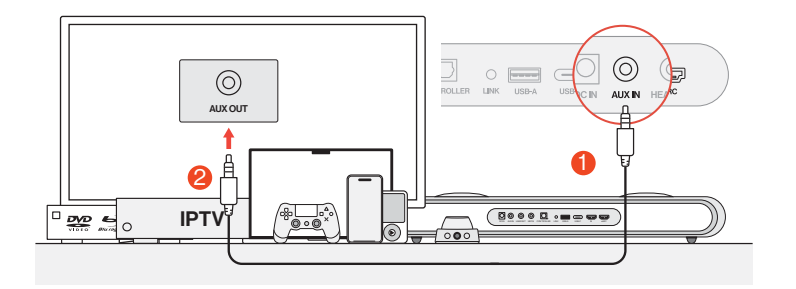

● 使用AUX電纜將設備和音箱連接起來。

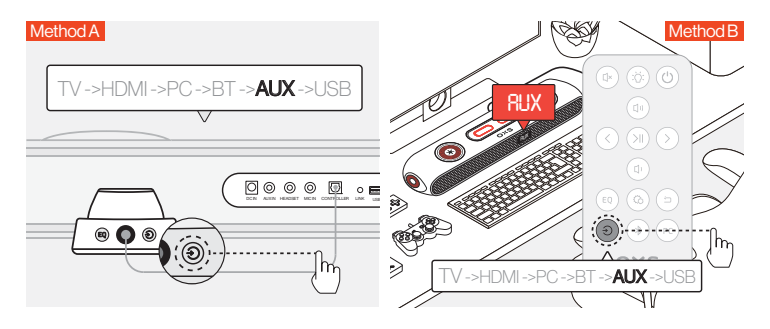

😕 將音頻輸入切換到AUX。

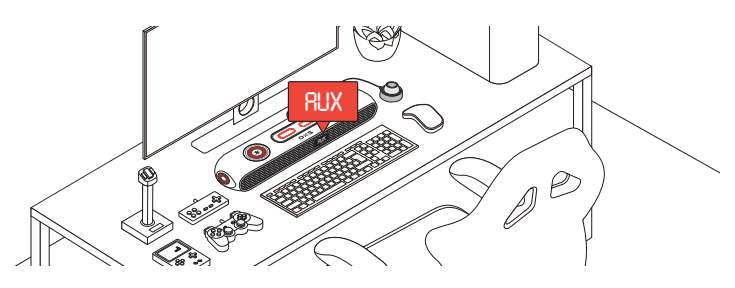

# 通過藍牙連接

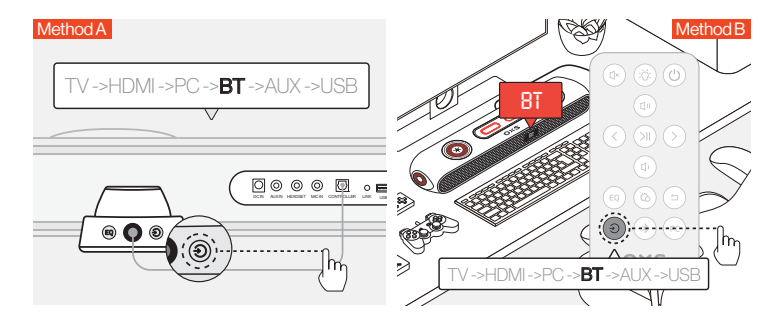

將音頻輸入切換到藍牙。

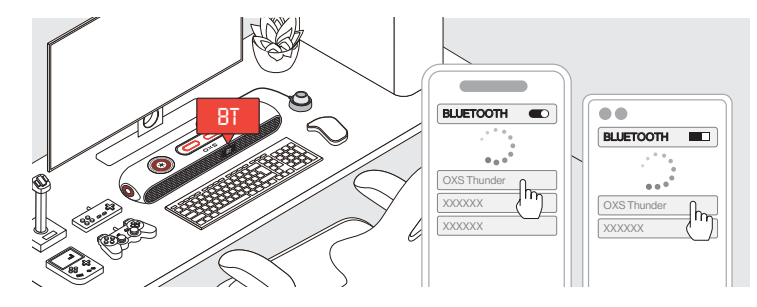

❷ 在設備螢幕上選擇「OXS Thunder」。

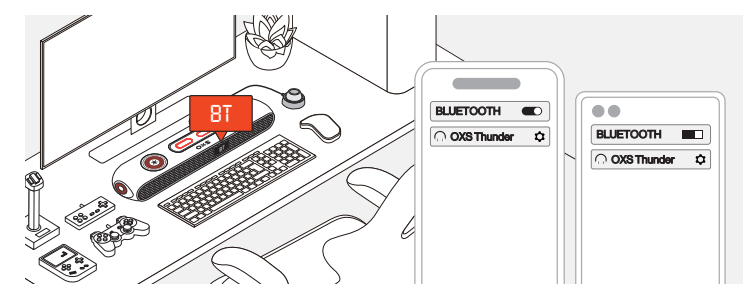

❸ 連接成功後,音箱上的「BT」指示燈將保持穩定。

# 將音箱設置為預設裝置

如果您是第一次使用該音箱,可能需要將其設置為系統的默認播放設備。

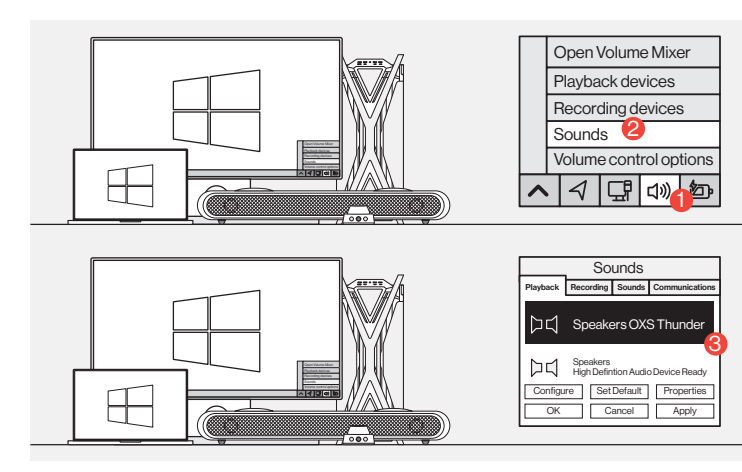

### 1 對於Windows PC用戶

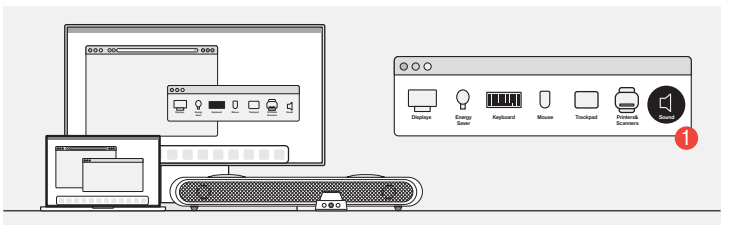

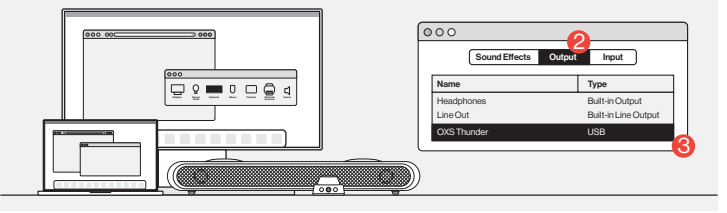

2 對於Mac用戶

啟用杜比全景聲

### 請注意,杜比全景聲只能通過HDMI輸出使用。如果您是第一次使用該音箱,可能需 要在遊戲機或電腦上啟用杜比全景聲。更多相關說明,請訪問以下網站:

•https://games.dolby.com/atmos/documentation/#Platforms

twCN-13

目录

| セット内容                 | JP-02   |
|-----------------------|---------|
|                       | 0. 01   |
| ・各部のなまえとはたらき          | JP-03   |
| ・リモコン                 | JP-05   |
| ・トグルコントローラー           | JP-06   |
| 操作方法                  | JP - 07 |
| オーディオ入力に接続            | JP-08   |
| ・HDMI eARC/ARCで接続     | JP-08   |
| •HDMI INで接続する         | JP-09   |
| •USB-Cケーブルで接続する       | JP-10   |
| ・アナログケーブルで接続する        | JP-11   |
| ・Bluetoothで接続する       | JP-12   |
| ・スピーカーをデフォルトデバイスに設定する | JP - 13 |
| DOLBYATMOSを有効にする      | JP-14   |

セット内容

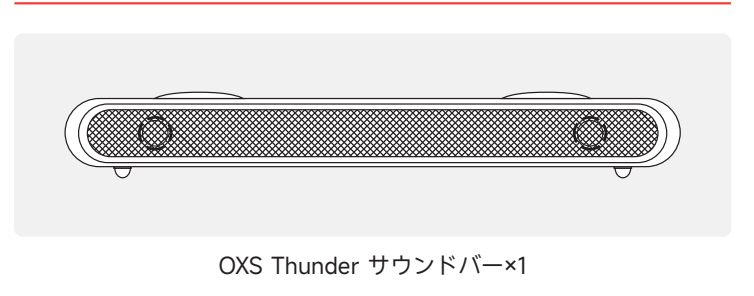

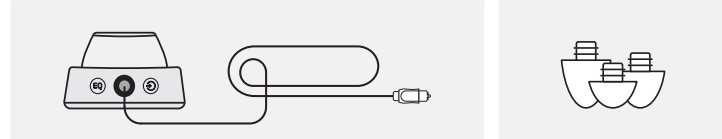

トグルコントローラー×1

### サウンドバーの角度調整 用の取り外し可能スタンド

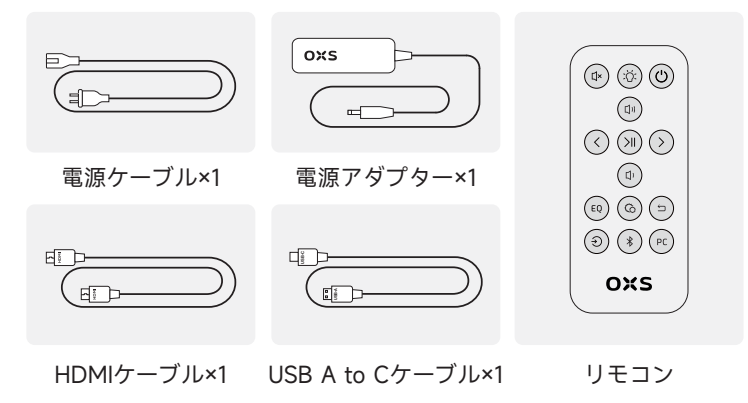

# 各部のなまえとはたらき

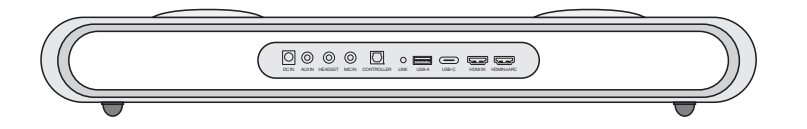

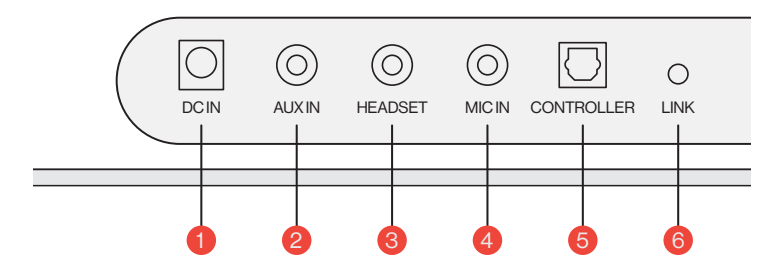

| 1 | 電源入力      | $\overline{\bigcirc}$ | 付属の電源アダプター<br>で本機に電源を入力する              |
|---|-----------|-----------------------|----------------------------------------|
| 2 | AUX入力     | $\bigcirc$            | AUXオーディオを入力する                          |
| 3 | ヘッドホンジャック | $\bigcirc$            | ヘッドホンやイヤホンを<br>差し込んで本機に接続する            |
| 4 | マイクジャック   | $\bigcirc$            | 3.5mmステレオケーブルで<br>外付けマイクを本機に接続する       |
| 5 | コントローラー   | $\bigcirc$            | トグルコントローラーを<br>差し込んで本機に接続する            |
| 6 | ペアリング     | $\bigcirc$            | ここを押してOXSサテライトネックスピ<br>ーカー(別売)とペアリングする |

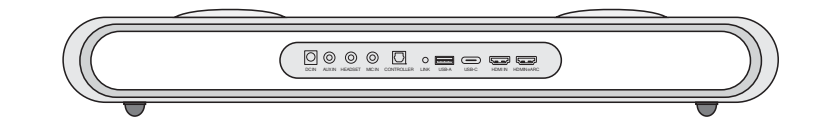

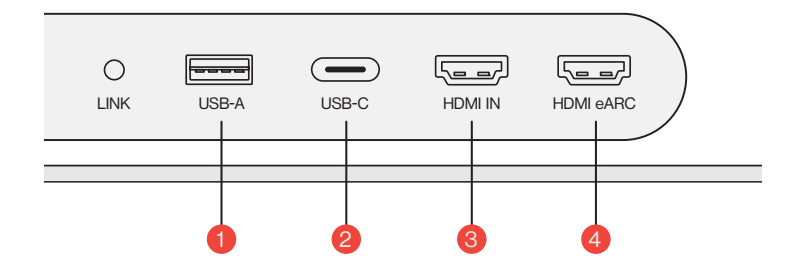

| 1 | USB-A       | アダプターを差し込んでOXSサテライト<br>ネックスピーカー(別売)を接続する |
|---|-------------|------------------------------------------|
| 2 | USB-C       | USB-Cケーブルを使ってサウンド<br>バーをパソコンに接続する        |
| 3 | HDMI入力 、 들  | HDMIケーブルでサウンドバーをゲーム<br>モニターやパソコンに接続する    |
| 4 | HDMI eARC 🖅 | HDMIケーブルでサウンドバ<br>ーをコンソールに接続する           |

トグルコントローラー

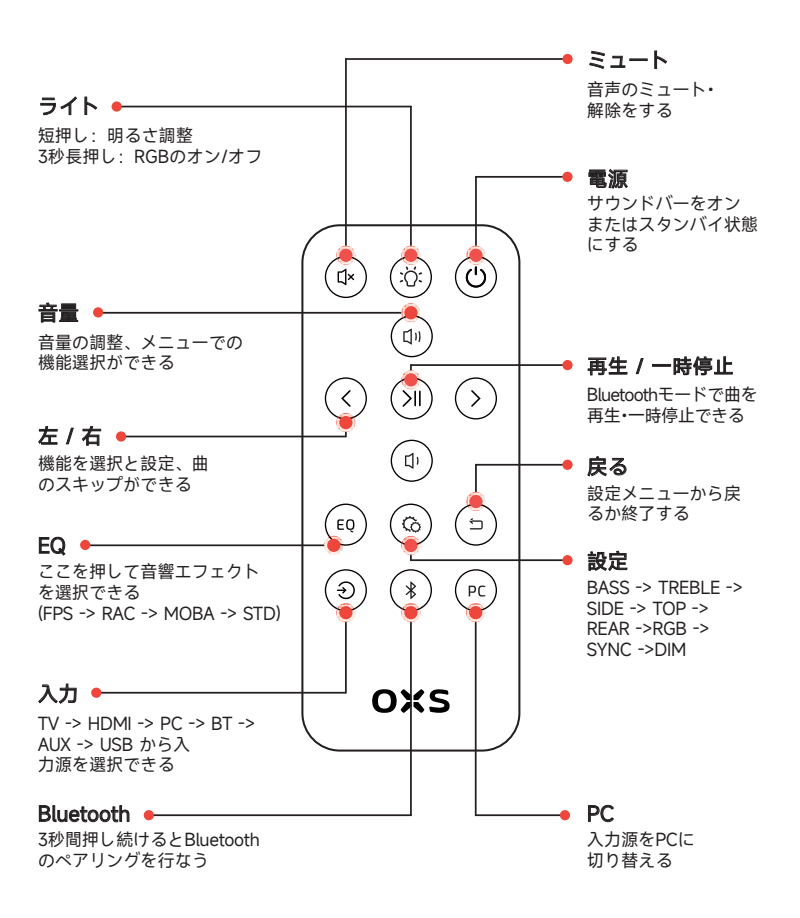

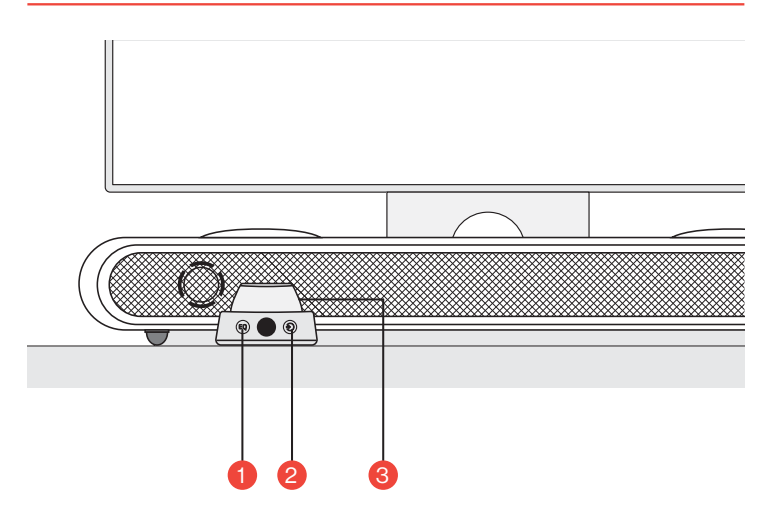

| 1 | EQ         | EQ | ここを押して音響エフェクトを選択できる<br>(FPS -> RAC -> MOBA -> STD)   |
|---|------------|----|------------------------------------------------------|
| 2 | 入力         | ٢  | TV -> HDMI -> PC -> BT -> AUX -> USB から<br>入力源を選択できる |
|   | 3 メインボタン 🦳 |    | <b>3秒間押し続けると</b><br>サウンドバーをオンまたはスタンバイ状態にする           |
| 3 |            |    | <b>1回押し</b><br>音声をミュートにする                            |
|   |            |    | 回転して音量を調整します                                         |

# 操作方法

# 設定 ① 設置 必要に応じてサウンドバーを平 うで安定した表面に設置する。

2 高さ調整 音声転送への障害を最小限に抑える ために、取り外し可能なスタンドを 使ってサウンドバーの高さを調整で きる。スタンドを変えることでサウ ンドバーの設置角度を調整できる。

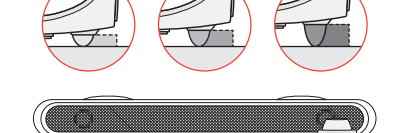

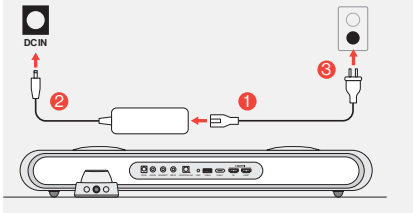

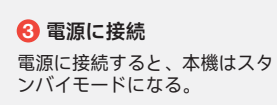

④ パワーオン このボタンを短押しし て本機をオンにする。

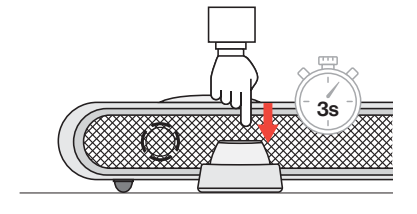

# オーディオ入力に接続

HDMI eARC/ARCで接続

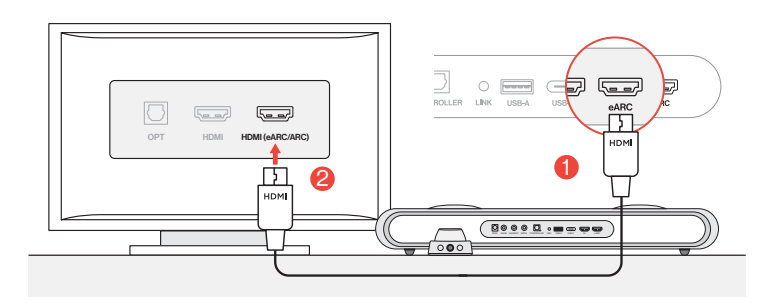

● 同梱のHDMIケーブルを使ってサウンドバーをテレビの任意のHDMI (eARC/ARC) ポートに接続する。

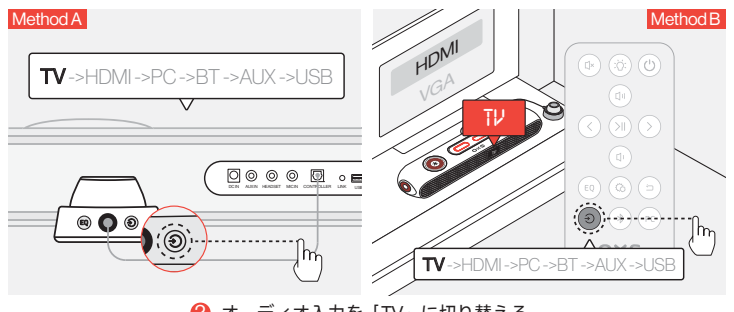

❷ オーディオ入力を「TV」に切り替える。

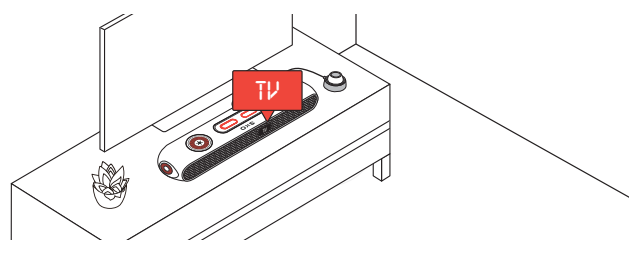

## HDMI INで接続する

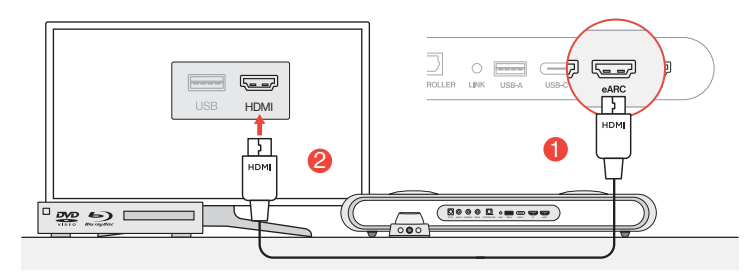

・テレビまたはモニターのHDMIポートのいずれかを、サウンドバーのHDMI OUT ポートに接続する。

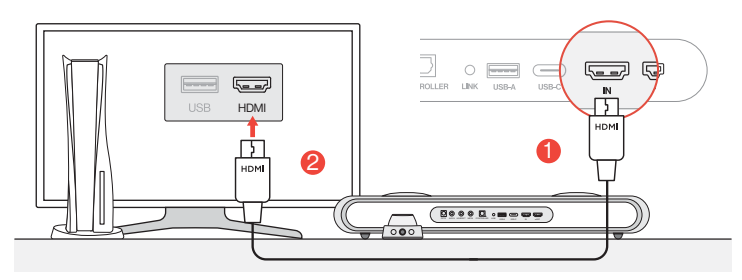

パソコンまたはゲームコンソールのHDMIポートのいずれかを、サウンドバーのHDMIN ポートに接続する。

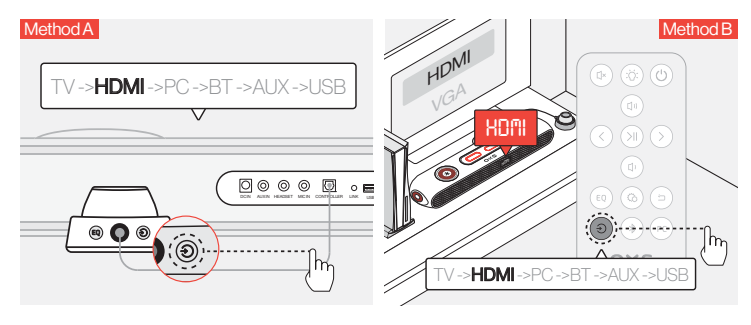

❸ オーディオ入力をHDMIに切り替える。

### USB-Cケーブルで接続する

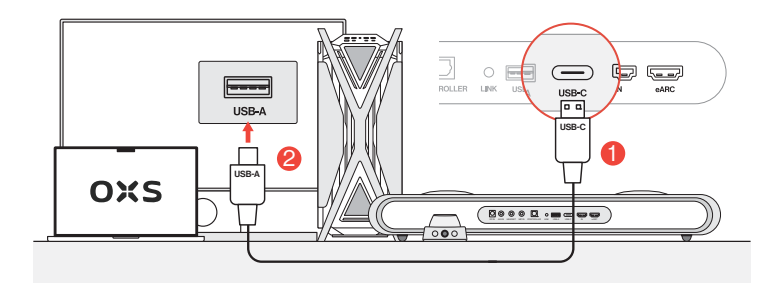

 付属のUSB-C to Aケーブルを使ってサウンドバーをパソコンの任意のUSB-A ポートに接続する。

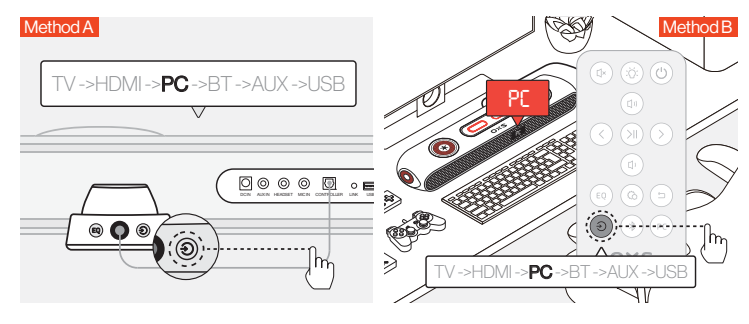

😢 オーディオ入力をパソコンに切り替える。

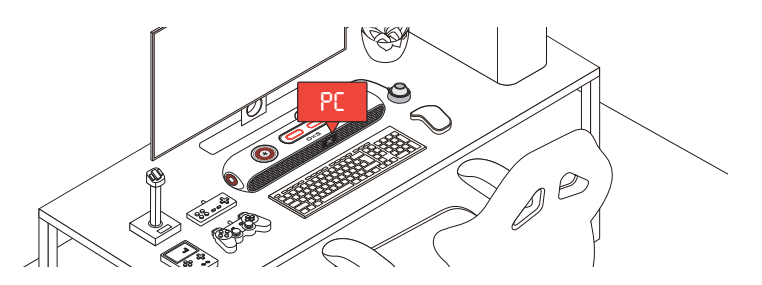

## アナログケーブルで接続する

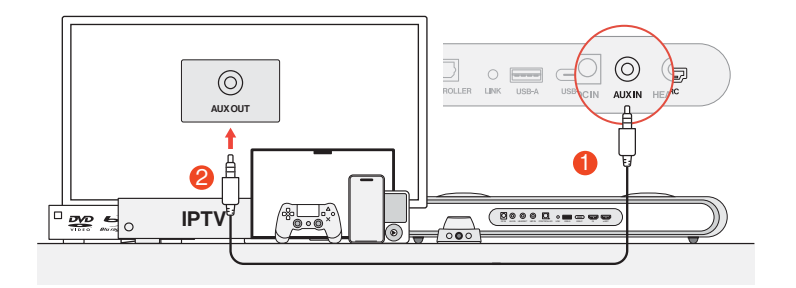

デバイスとサウンドバーをAUXケーブルで接続する。

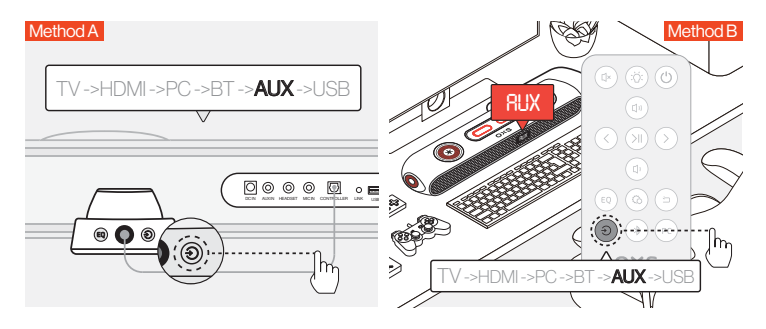

😢 オーディオ入力をAUXに切り替える。

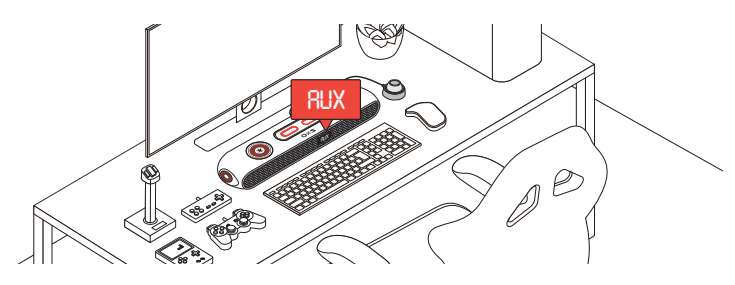

### Bluetoothで接続する

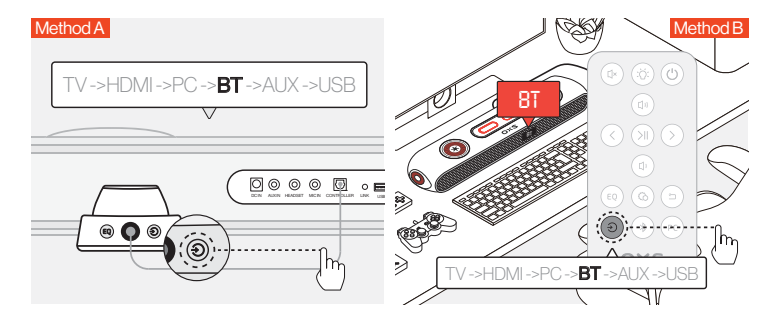

オーディオ入力をBluetoothに切り替える。

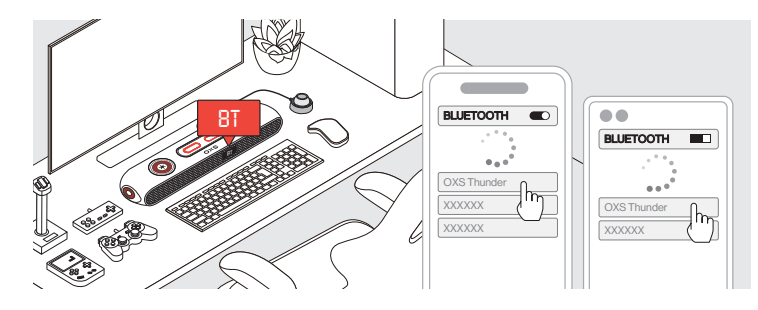

② デバイスリストで「OXS Thunder」を選択する。

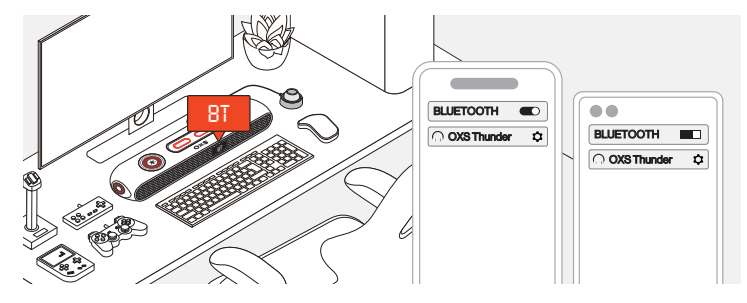

❸ 接続が成功したら、サウンドバーの「BT」インジケータが安定した状態になる。

# でスピーカーをデフォルトデバイスに設定する

サウンドバーを初めてご利用になる場合、本機をシステムのデフォルト再生デバイ スとして設定する必要がある。

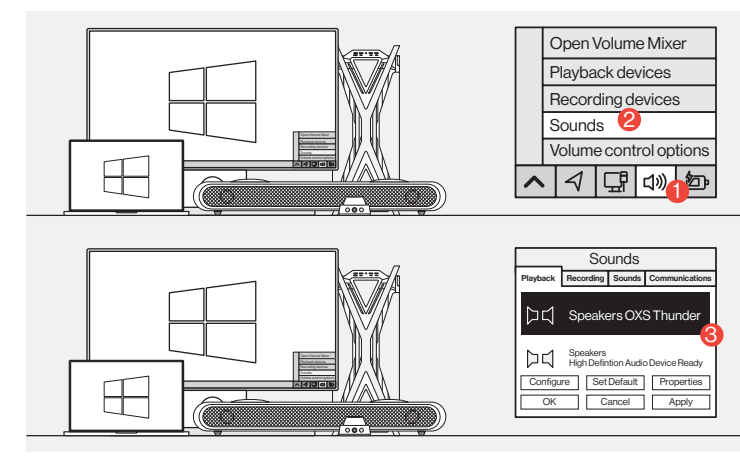

● Windows PCユーザー向け

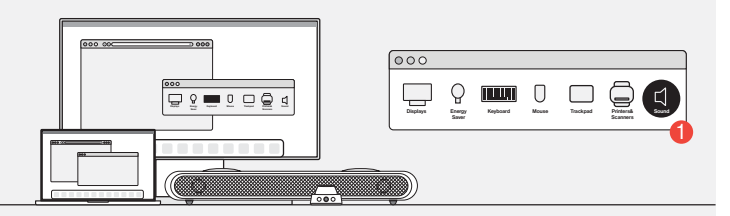

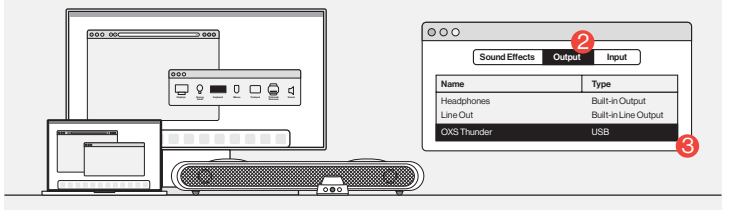

<sup>2</sup> Macユーザー向け

# DOLBY ATMOS を有効にする

Dolby Atmos は HDMI 出力でのみ利用可能です。音響バーを初めて使用する場合、ゲームコンソールやPCで Dolby Atmos を有効にする必要があります。詳しい手順については、以下のサイトをご覧ください:

https://games.dolby.com/atmos/documentation/#Platforms

목차

| 패킹 리스트            | KR-02   |
|-------------------|---------|
| •디바이스 레이아웃        | KR-03   |
| •원격               | KR-05   |
| •컨트롤러             | KR-06   |
| 사용 방법             | KR-07   |
| 음원에 연결해 주십시오      | KR-08   |
| •HDMI eARC/ARC 연결 | KR-08   |
| •HDMI IN을 통한 연결   | KR-09   |
| •USB-C 케이블을 통한 연결 | KR-10   |
| •아날로그 케이블로 연결     | KR-11   |
| •블루투스로 연결하기       | KR-12   |
| •스피커를 기본 장치로 설정하기 | KR-13   |
| DOLBY ATMOS 활성화   | KR - 14 |

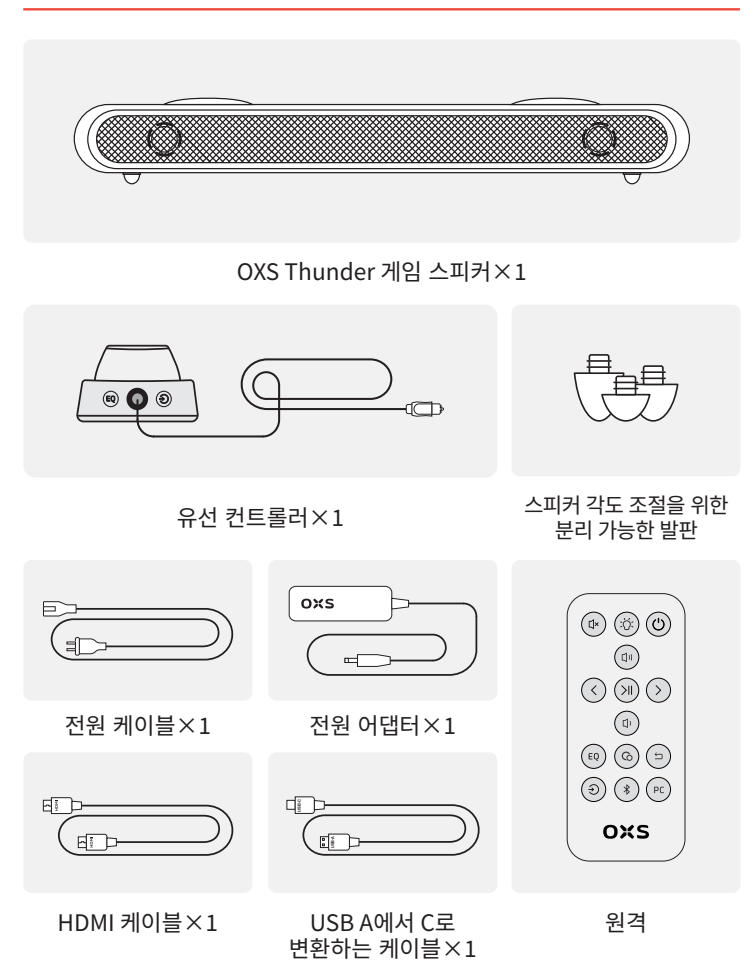

| 1 | 전원 공급  | $\overline{\bigcirc}$ | 공급된 전원 어댑터를<br>사용하여 사운드바를 켭니다              |
|---|--------|-----------------------|--------------------------------------------|
| 2 | AUX 입력 | $\bigcirc$            | AUX 오디오 입력입니다                              |
| 3 | 헤드셋 잭  | $\bigcirc$            | 헤드셋이나 이어폰을 연결하기<br>위해 사운드바 잭에 꽂습니다         |
| 4 | 마이크 잭  | $\bigcirc$            | 외부 마이크를 3.5mm 스테레오 케이<br>블을 통해 사운드바에 연결합니다 |
| 5 | 컨트롤러   | $\bigcirc$            | 사운드바에 연결하기 위해<br>토글 컨트롤러를 꽂습니다             |
| 6 | 링크     | $\bigcirc$            | OXS 위성 넥 스피커와 페어링하기<br>위해 누릅니다 (별도 구매)     |

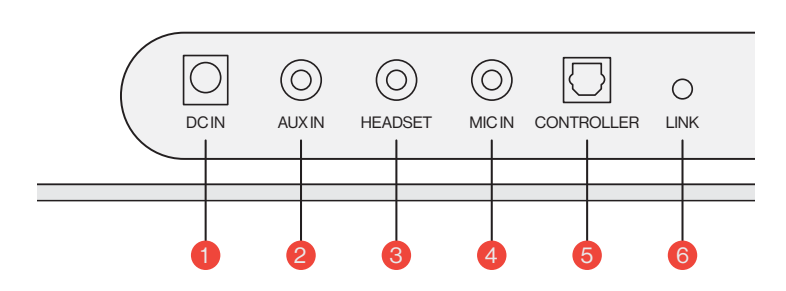

----

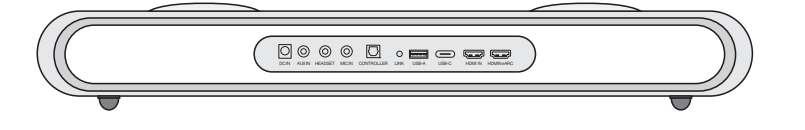

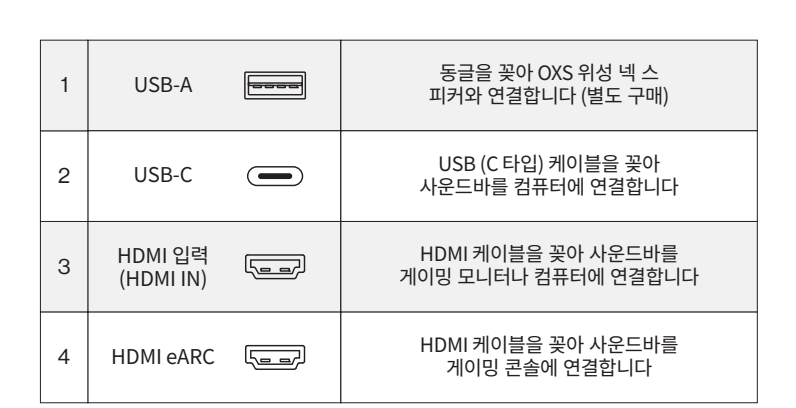

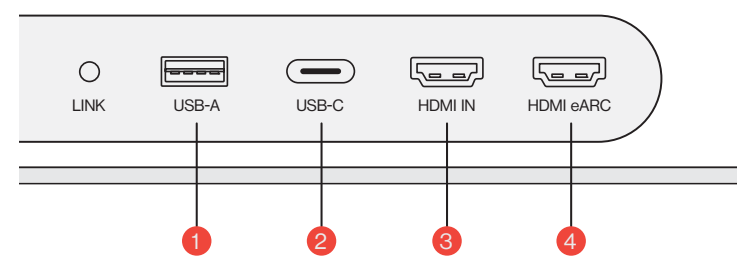

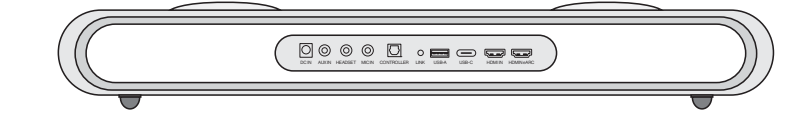